# Руководство пользователя Медицинская сестра - процедурная

### Модуль процедурной сестры

- Запустите браузер.
- Если браузер правильно настроен, то вы получите доступ к системе.
- Для дальнейшей работы необходима авторизация. Введите логин и пароль в соответствующие поля в левой верхней части окна.
- Если логин и пароль верны, то вы сможете продолжить работу. В случае неудачи повторите ввод. Будьте внимательны – пароль и логин вводится латинскими буквами, часть букв пароля - заглавные. Помните, что в системе хранится конфиденциальная информация, поэтому сложный пароль является необходимым требованием безопасности.

## Начало работы

Меню процедурной сестры состоит из следующих пунктов:

| Здравствуйте, Владими    | р Викт | орович!         | 1                        | 70    |
|--------------------------|--------|-----------------|--------------------------|-------|
| Консультационное отде    | еление | ;               | 2                        | ~     |
| Поиск                    |        |                 | 2                        |       |
| Аптока                   |        |                 | 3                        |       |
| Alliena                  |        |                 |                          |       |
| Новые процедуры          |        |                 |                          |       |
| Запись на прием по       | кабин  | нетам           |                          |       |
|                          |        |                 |                          |       |
| Отчеты                   |        |                 |                          |       |
| Обновить список          |        |                 |                          |       |
| 21.04.2023               |        |                 | 4                        |       |
|                          | 09:00  | Коваллева А. В. |                          |       |
|                          | 13:30  | Колева А. В.    |                          |       |
|                          | 10:30  | Краснова В. А.  |                          |       |
|                          | 08:30  | Кува В. А.      |                          |       |
|                          | 10:00  | Невмерва В. А.  |                          |       |
|                          |        | Тестов Т. Т.    |                          |       |
|                          | 16:00  | Турсова Е. В.   |                          |       |
|                          | 13:00  | Фесова Е. В.    |                          |       |
|                          | 11:30  | Фесова Е. В.    |                          |       |
| 20.04.2023               |        |                 |                          |       |
|                          | 10:30  | Крыкова В. А.   |                          |       |
|                          | 15:00  | Садосова Е. В.  |                          |       |
|                          | 16:00  | Тусова Е. В.    |                          |       |
|                          | 09:30  | Усова Е. В.     |                          |       |
| Завершено:               |        |                 | 5                        |       |
| 1. Садосова Е. В.        |        |                 |                          |       |
| Курсовое лечение:        |        |                 | 6                        |       |
| 17-<br>04 Будинова А. С. |        |                 | Консультаци<br>отделение | юнное |
| 07-<br>12 Садосова Е. В. |        |                 | Консультаци<br>отделение | юнное |
| 07-<br>03 Логинова А. С. |        |                 | Консультаци<br>отделение | юнное |

• Приветствие пользователя, настройка интерфейса 7 и частые вопросы 🛙 -Селектор выбора подразделения, при работе сотрудника в нескольких подразделениях - Блок основных функций процедурной сестры - Поиск - поиск пациента в базе - Аптека - блок аптека, для создания требований и просмотр склада - Новые процедуры - оказание услуг по типу процедуры - Запись на прием по кабинетам - просмотр записи в кабинет/к врачу - Отчеты - блок отчетов по оказанным услугам - Обновить список - обновление обновления очереди пациентов, записанных на прием. - Пациенты, записанные на прием. -Осмотренные пациенты в рамках текущего дня - Пациенты, проходящие курсовое лечение. ==== Повседневные действия с картой пациента ==== === Доступ к ЭМК амбулаторного пациента ==== Для доступа к ЭМК (Электронной медицинской карте), нажмите на просмотр карты пациента (щелкнув по его фамилии в списке пациентов/осуществив поиск в базе). После чего станут доступны для просмотра разделы карты пациента. === Просмотр очереди пациентов === В меню процедурной сестры вы видите пациентов записанных на текущий день. Если в предыдущие дни вы не оказали услугу, то под текущей

| 21.04.2023                                                                                                    |                                                       |                                                 |
|----------------------------------------------------------------------------------------------------|-------------------------------------------------------|-------------------------------------------------|
|                                                                                                    | 09:00 Коваллева А. В.                                 |                                                 |
|                                                                                                    | 13:30 Колева А. В.                                    |                                                 |
|                                                                                                    | 10:30 Краснова В. А.                                  |                                                 |
|                                                                                                    | 08:30 Кува В. А.                                      |                                                 |
|                                                                                                    | 10:00 Невмерва В. А.                                  |                                                 |
|                                                                                                    | 16:00 Typcosa E B                                     |                                                 |
|                                                                                                    | 13:00 Фесова Е. В.                                    |                                                 |
|                                                                                                    | 11:30 Фесова Е. В.                                    |                                                 |
| 20.04.2023                                                                                                    |                                                       |                                                 |
|                                                                                                    | 10:30 Крыкова В. А.                                   |                                                 |
|                                                                                                    | 15:00 Садосова Е. В.                                  |                                                 |
|                                                                                                    | 16:00 Тусова Е. В.                                    |                                                 |
| 2023).                                                                                                    | 09:30 Усова Е. В.                                     | Для просмот                                     |
|                                                                                                    | 16:00 Тупал А. А.<br>12:00 Биохимический анализ крови |                                                 |
| ую записан пацие                                                                                                    | нт. 13:00 ф Биохимический анализ крови                | === Поиск                                       |
| вствуйте, Владимир Викторо                                                                                                    | рать пункт «Поиск»<br>26ич! 7 🔞                       |                                                 |
| авствуйте, Владимир Викторо                                                                                                    | рать пункт «Поиск»<br><sup>рвич!</sup> 7 0            |                                                 |
| авствуйте, Владимир Викторо<br>нсультационное отделение                                                                                                    | рать пункт «Поиск»<br>Звич! 7 @                       |                                                 |
| авствуйте, Владимир Викторо<br>нсультационное отделение<br>иск                                                                                                    | рать пункт «Поиск»<br>рвич! 7 @<br>                   |                                                 |
| авствуйте, Владимир Викторо<br>нсультационное отделение<br>иск<br>тека                                                                                                    | рать пункт «Поиск»<br>рвич! 7 @<br>~                  |                                                 |
| авствуйте, Владимир Викторо<br>нсультационное отделение<br>иск<br>тека<br>зые процедуры                                                                                                    | рать пункт «Поиск»                                    |                                                 |
| авствуйте, Владимир Викторо<br>нсультационное отделение<br>иск<br>тека<br>вые процедуры<br>иись на прием по кабинет                                                                                                    | ам                                                    |                                                 |
| авствуйте, Владимир Викторо<br>нсультационное отделение<br>иск<br>тека<br>вые процедуры<br>пись на прием по кабинета<br>неты                                                                                             | ам                                                    |                                                 |
| авствуйте, Владимир Викторо<br>нсультационное отделение<br>иск<br>тека<br>зые процедуры<br>пись на прием по кабинет<br>неты<br>новить список                                                                             | ам                                                    | После чего откроется                            |
| авствуйте, Владимир Викторо<br>нсультационное отделение<br>иск<br>тека<br>зые процедуры<br>пись на прием по кабинет<br>новить список<br>ма поиска пациента                                                               | ам<br>, для поиска необходимо указат                  | После чего откроется<br>гь критерии и нажать на |
| авствуйте, Владимир Викторо<br>нсультационное отделение<br>иск<br>тека<br>зые процедуры<br>нись на прием по кабинета<br>новить список<br>ма поиска пациента<br>нку «Искать пациент                                       | ам<br>ам<br>ам<br>а»<br>а»                            | После чего откроется<br>гь критерии и нажать на |
| авствуйте, Владимир Викторо<br>нсультационное отделение<br>иск<br>тека<br>вые процедуры<br>нись на прием по кабинета<br>новить список<br>ма поиска пациента<br>ику «Искать пациента                                      | ам<br>, для поиска необходимо указат                  | После чего откроется<br>гь критерии и нажать на |
| авствуйте, Владимир Викторо<br>нсультационное отделение<br>иск<br>тека<br>вые процедуры<br>пись на прием по кабинета<br>новить список<br>ма поиска пациента<br>ику «Искать пациента<br>к пациента                        | ам<br>лам<br>тестов<br>тестов                         | После чего откроется<br>гь критерии и нажать на |
| авствуйте, Владимир Викторо<br>нсультационное отделение<br>иск<br>тека<br>вые процедуры<br>пись на прием по кабинет<br>новить список<br>ма поиска пациента<br>пку «Искать пациента<br>к пациента                         | ам<br>ам<br>тестов<br>Тестов                          | После чего откроется<br>гь критерии и нажать на |
| авствуйте, Владимир Викторо<br>нсультационное отделение<br>иск<br>тека<br>вые процедуры<br>нись на прием по кабинета<br>новить список<br>ма поиска пациента<br>ику «Искать пациента<br>к пациента<br>илия:<br>ество:     | ам<br>ам<br>тестов                                    | После чего откроется<br>гь критерии и нажать на |
| авствуйте, Владимир Викторо<br>нсультационное отделение<br>иск<br>тека<br>вые процедуры<br>иись на прием по кабинета<br>новить список<br>ма поиска пациента<br>иху «Искать пациента<br>ихия:<br>:<br>ество:<br>ск карты: | ам<br>ам<br>ам<br>тестов<br>тестов<br>тестов          | После чего откроется<br>ть критерии и нажать на |

Программа найдет всех пациентов с такими параметрами

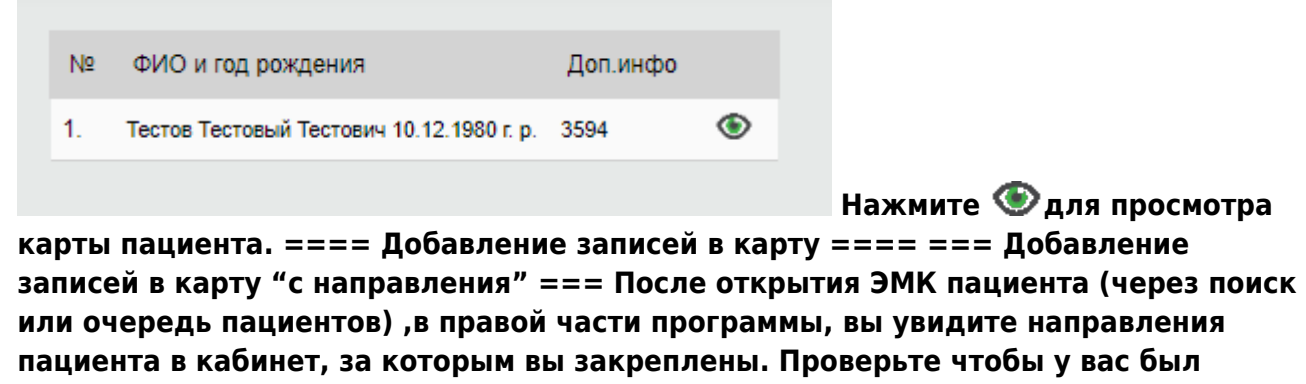

настроен фильтр записей по датам, и нажмите "Обновить" при необходимости.

|                                                                                                    | Тестов Тестовый Тестович 10.12.1980 г.р. 🗎 @                                                                                                    |              |
|----------------------------------------------------------------------------------------------------|----------------------------------------------------------------------------------------------------|--------------|
|                                                                                                    |                                                                                                    |              |
| дооавить услугу                                                                                                  | Данные с 22.04.2023 🗖 по 25.04.2023 🗖 Обновить                                                                                                    |              |
| направление                                                                                                    |                                                                                                    |              |
| Биоматериал                                                                                                    | Направление из регистратуры                                                                                                    |              |
| Создать счет                                                                                                    | Дневной стационар 2 эт.                                                                                                    |              |
| Результат анализов                                                                                               |                                                                                                    | $\checkmark$ |
| Нат записай                                                                                                    | услуга: забор крови.                                                                                                    |              |
| пет записеи.                                                                                                    | Вид оплаты: Индивидуальный расчет. Дата: 22.04.2023 Время приема: с 09:00 до 16:00.                                                                                                    |              |
|                                                                                                    |                                                                                                    |              |
| Нажмите 💙 , дл                                                                                                   | ія создания записи. После чего заполните протокол и                                                                                                    |              |
| Нажмите, дл<br>заблокируйте его<br>(например отметки о<br>заполнения протоко                                     | ия создания записи. После чего заполните протокол и<br>, либо запись будет автоматически заблокирована<br>выполнении забора крови, не требуют пояснений и<br>ла, и блокируются автоматически)                      |              |
| Нажмите, дл<br>заблокируйте его<br>(например отметки о<br>заполнения протоко.                                    | ия создания записи. После чего заполните протокол и<br>, либо запись будет автоматически заблокирована<br>выполнении забора крови, не требуют пояснений и<br>ла, и блокируются автоматически)<br>Дневной стационар |              |
| Нажмите , дл<br>заблокируйте его<br>(например отметки о<br>заполнения протоко<br>22.04.2023 Забор крови медсест  | ия создания записи. После чего заполните протокол и<br>, либо запись будет автоматически заблокирована<br>выполнении забора крови, не требуют пояснений и<br>ла, и блокируются автоматически)<br>Дневной стационар |              |
| Нажмите , дл<br>заблокируйте его<br>(например отметки о<br>заполнения протокол<br>22.04.2023 Забор крови медсест | я создания записи. После чего заполните протокол и<br>, либо запись будет автоматически заблокирована<br>выполнении забора крови, не требуют пояснений и<br>ла, и блокируются автоматически)<br>Дневной стационар  |              |
| Нажмите, дл<br>заблокируйте его<br>(например отметки о<br>заполнения протокол<br>22.04.2023 Забор крови медсест  | ия создания записи. После чего заполните протокол и<br>, либо запись будет автоматически заблокирована<br>выполнении забора крови, не требуют пояснений и<br>ла, и блокируются автоматически)<br>Дневной стационар |              |
| Нажмите, дл<br>заблокируйте его<br>(например отметки о<br>заполнения протокол<br>22.04.2023 Забор крови медсест  | ия создания записи. После чего заполните протокол и<br>, либо запись будет автоматически заблокирована<br>выполнении забора крови, не требуют пояснений и<br>ла, и блокируются автоматически)<br>Дневной стационар |              |

Услуга добавлена и оказана. Если необходимо удалить протокол, или он добавлени ошибочно, нажмите кнопку "Удалить" на записи. === Добавление записей в карту через кнопку "Добавить услугу" === Нажмите на кнопку " Добавить услугу" в меню процедурной сестры для добавления услуг в карту пациента. и выберите услугу, которую хотите добавить в карту пациента нажав

напротив нее 🤍 . Воспользуйтесь поиском по ключевому слову, чтобы сократить список услуг (например "инъекция" как на скриншоте ниже). Также вы можете при добавлении услуг задать дополнительные параметры. Такие как: - —и +,

для указания количества добавляемых услуг - 📖 - для автоматической

блокировки протокола (запись не требует блокировки 🤟) создания 1 протокола на несколько услуг

| Вернуться к списку                                            | Тестов Тестовый Те                       | естович 10.12.1980 г.р. 📋 @                     |                   |                |                     |
|---------------------------------------------------------------|------------------------------------------|-------------------------------------------------|-------------------|----------------|---------------------|
| Добавить услугу<br>Направление<br>Биоматериал<br>Создать счет | Консультация<br>инъек<br>Выберите в спис | онное отделение<br>же нужный пункт:             |                   |                |                     |
| Результат анализов                                            | <u>Раздел</u>                            | Запись                                          | Цена Инд.р., руб. | Цена ДМС, руб. |                     |
| Счета и талоны<br>04-04 План лечения                          | Дневной стационар                        | Внутривенная инъекция (без стоимости препарата) | 300.00            | 300,00         | - 1 +<br>@ -<br>@ - |
|                                                               | Дневной стационар                        | Инъекция (включая препарат)                     | 800.00            | 800,00         | +<br>- 1 +<br>@ .   |
|                                                               |                                          |                                                 |                   |                |                     |

После чего заполните протокол и заблокируйте его  $\checkmark$ , либо запись будет автоматически заблокирована (например отметки о выполнении инъекции, не требуют пояснений и заполнения протокола, и блокируются автоматически)

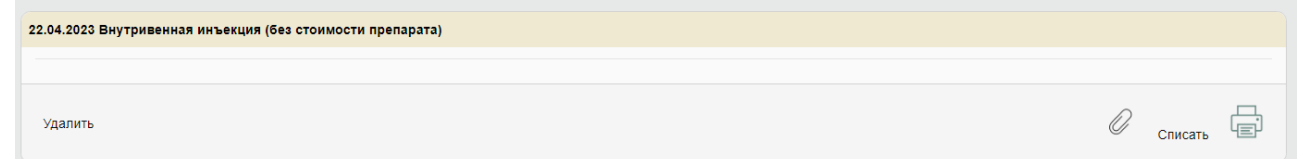

Услуга добавлена и оказана. Если необходимо удалить протокол, или он добавлени ошибочно, нажмите кнопку "Удалить" на записи. ==== Создание направлений. ==== Для того чтобы создать направление для пациента, нажмите

|                | Вернуться к списку                                             |
|----------------|----------------------------------------------------------------|
|                | Добавить услугу                                                |
|                | Направление                                                    |
|                | Биоматериал                                                    |
|                | Создать счет                                                   |
|                | Результат анализов                                             |
| "Направление". | В открывшейся сетке                                            |
| расписаний мож | но выбрать врача или кабинет нажав на свободное время в сетке. |

| Все специальности                                                                                                    | Все врачи                                                                    |                                                                             |                                                                                          | Зсе отделения                                                       |                                                 | ~                                                 |
|----------------------------------------------------------------------------------------------------|------------------------------------------------------------------------------|-----------------------------------------------------------------------------|------------------------------------------------------------------------------------------|---------------------------------------------------------------------|-------------------------------------------------|---------------------------------------------------|
| Анестезиолог-реаниматолог                                                                                                    | Все кабинеты                                                                 |                                                                             | ~                                                                                        |                                                                     |                                                 |                                                   |
| ірач для тестов<br>Ірач ХЭМ<br>Гематолог<br>Чиенопог<br>Перматовенеролог<br>Щиректор<br>Заместитить плавного врача по лечебной работ<br>Гематолог новитите п | Гг та<br>а<br>Анестезиолог-<br>реаниматолог<br>Консультационное<br>отделение | Врач высшей категории<br>Д на<br>Гематолог<br>Консультационное<br>отделение | Врач высшей категории<br>Д па<br>Косметолог, дерматолог<br>Консультационное<br>отделение | і л<br>А яч<br>Пластический хирург<br>Консультационное<br>отделение | Мс й<br>Хирург<br>Консультационное<br>отделение | Он а<br>Тералевт<br>Консультационное<br>отделение |
| Паборант                                                                                                    | каб. №2                                                                      | каб. №1                                                                     | каб. №3                                                                                  | 15:30 - 17:30                                                       | каб. №4                                         | каб. №4                                           |
| Операционная медицинская сестра                                                                                                    | КОНСУЛЬТАЦИЯ ПЕРЕД                                                           | 14:00 - 19:00                                                               | 08:30 - 10:00                                                                            | 15:30                                                               | 10:00 - 14:00                                   | КОНСУЛЬТАЦИЯ ПЕРЕ                                 |
| пастический хирург<br>Терапевт                                                                                                    | ОПЕРАЦИЕИ                                                                    | 14:00 Я. в                                                                  | 8:30                                                                                     | 16:00                                                               | 10:00                                           | ОПЕРАЦИЕИ                                         |
| Сирург                                                                                                    | 16:00 - 20:00                                                                | neps.                                                                       | 9:00                                                                                     | 16:30                                                               | 10:30                                           | 15:30 - 19:30                                     |
|                                                                                                    | 16:00 д им. в. в                                                             | 14:30                                                                       | 9:30                                                                                     | 17:00                                                               | 11:00                                           | — 15:30 , M. B. ♂                                 |
|                                                                                                    | 16:30 L H. B. C                                                              | 15:00 E.A. 0                                                                | Cito!                                                                                    | Cito!                                                               | 11:30                                           | 16:00 H. B. d <sup>o</sup>                        |
|                                                                                                    | 17:00                                                                        | 15:30                                                                       |                                                                                          |                                                                     | 12:00                                           | 16:30                                             |
|                                                                                                    | 17:30 Д                                                                      | 16:00 1 А. б <sup>о</sup><br>пере высокий D-димер.                          |                                                                                          |                                                                     | 12:30                                           | 17:00 в яи.т.                                     |
|                                                                                                    | 18:00                                                                        | 16:30                                                                       |                                                                                          |                                                                     | 13.00                                           | 17.30                                             |
|                                                                                                    | 18:30                                                                        | 17:00 N                                                                     |                                                                                          |                                                                     | 13.30                                           | 18:00 N H A. M. 0<br>neps.                        |
|                                                                                                    | 19:00                                                                        | 17:30                                                                       |                                                                                          |                                                                     | Cito!                                           | 18:30                                             |
|                                                                                                    | 19:30                                                                        | 10.00 L FA C                                                                |                                                                                          |                                                                     |                                                 | 19:00                                             |
|                                                                                                    | Cito!                                                                        | 18:00 neps.                                                                 |                                                                                          |                                                                     |                                                 | Cito!                                             |
|                                                                                                    | GROT                                                                         | 18:30                                                                       | _                                                                                        |                                                                     |                                                 |                                                   |
|                                                                                                    |                                                                              | Cito!                                                                       |                                                                                          |                                                                     |                                                 |                                                   |
| Ļ                                                                                                    | ся<br>Гинеколог<br>Стационарное                                              | Тест-doc Владимир<br>Викторович<br>Гинеколог<br>Консультационное            |                                                                                          |                                                                     |                                                 |                                                   |
| астройки отображения                                                                                                    | подразделение                                                                | отделение                                                                   |                                                                                          |                                                                     |                                                 |                                                   |
|                                                                                                    | Операции                                                                     | ТЕСТОВЫЙ ВРАЧІ НЕ                                                           |                                                                                          |                                                                     |                                                 |                                                   |
|                                                                                                    | 09:00 - 15:00                                                                | SALIVICEIBALE                                                               |                                                                                          |                                                                     |                                                 |                                                   |
|                                                                                                    | 9:00 Bt 3:333 a F. KO. d <sup>o</sup>                                        | 09:00 - 11:00                                                               |                                                                                          |                                                                     |                                                 |                                                   |
|                                                                                                    | 10:00                                                                        | 9:00                                                                        |                                                                                          |                                                                     |                                                 |                                                   |
|                                                                                                    | 11:00                                                                        | 9:30                                                                        |                                                                                          |                                                                     |                                                 |                                                   |
|                                                                                                    | 12:00 Буллин Ю.И. С                                                          | 10:00                                                                       |                                                                                          |                                                                     |                                                 |                                                   |
|                                                                                                    | 13:00                                                                        | 10.30                                                                       |                                                                                          |                                                                     |                                                 |                                                   |
|                                                                                                    | 14:00 га аг. в. С                                                            | Cito!                                                                       |                                                                                          |                                                                     |                                                 |                                                   |

Дата приема меняется с помощью календаря, который появляется при щелчке мышкой по дате приема в верхнем углу. Для просмотра расписания врача на месяц вперед щелкните мышкой по его фамилии. Кроме того пациента можно записать сверх сетки (запись по - Cito!), эта запись используется в том случае, если сетка расписания врача заполнена, но он может принять еще пациентов. |Для поиска необходимой услуги достаточно набрать часть кода или названия услуги|

| Тестов Тестовый Тестович 10.12.1980 г.р. 👁 🗎 @                                                                                                    | AK 1127/23 |
|----------------------------------------------------------------------------------------------------|------------|
| Отменить запись Подтвердить выбор услуг                                                                                                    | 5          |
| Для выбора нескольких услуг выберите их правой кнопкой мыши и нажмите "Подтвердить выбор услуги."                                                                                                    |            |
| Консультационное отделение. Тест-doc Владимир Викторович.                                                                                                    |            |
| прием                                                                                                    |            |
| В01.001.001 Прием врача акушера - гинекопота 3000.00 руб.                                                                                                    |            |
| В01.001.005 Прием врача акушера - гинеколога по беременности 2000.00 руб.                                                                                                    |            |
| В01.001-01 Прием врача акушера - гинеколога с УЗИ 4500.00 руб.                                                                                                    |            |
| В01.057.003-02 Прием пластического хирурга с трихоскопией (по вопросам пересадки волос ) 2500.00 руб.                                                                                                    |            |
| Последние визиты:                                                                                                    |            |
| 19 04 2023 Прием врача акушера-гинекопога<br>19 04 2023 Прием врача акушера-гинекопога<br>18 04 2023 Премо прастиченовога<br>12 04 2023 Повторный прием (оснотр, кногультация) врача-гематолога высшей категории<br>11 04 2023 Премо пластиченого жируга стрикосполией (по вопросым предадия) волос )<br>07 04 2023 Переми-мый прием (оснотр, кногультация) врача-гематолога высшей категории<br>04 04 2023 Переми-мый прием (оснотр, кногультация) врача-тематолога высшей категории<br>04 04 2023 Переми-мый прием (оснотр, кногультация) врача-тематолога высшей категории |            |

Выберите услугу, на которую хотите записать пациента. Выбрав услугу, создастся новое направление.

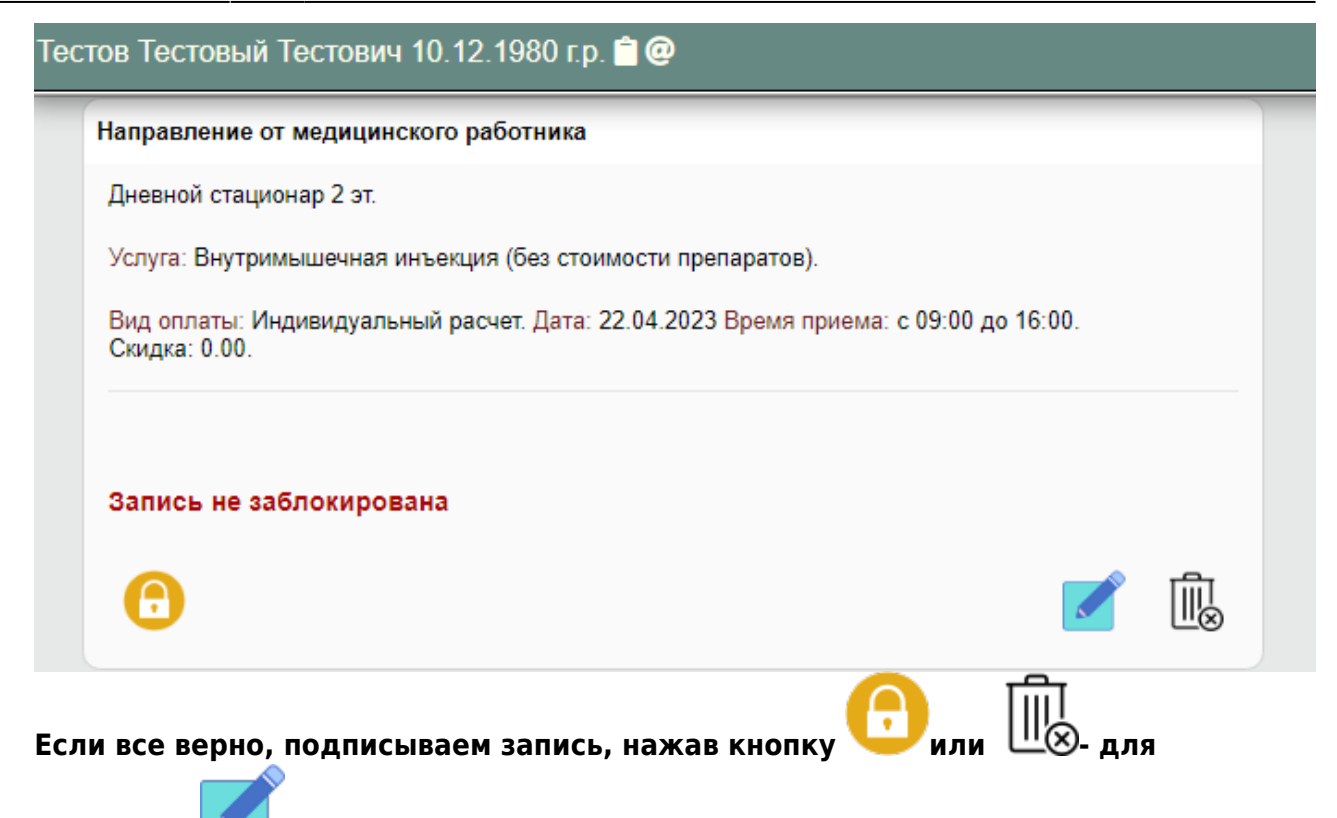

удаления. 📩 - редактирование направления, позволит указать в направлении дополнительную информацию.

| 20.04.2023 Направление от ме           | ицинского работника |                 |
|----------------------------------------|---------------------|-----------------|
| Cito!:<br>Numero:                      |                     |                 |
| Поиск элемента комплексной<br>услуги:  |                     |                 |
| ИТОГО:                                 | 0                   |                 |
| Кем направлен пациент:<br>Обоснование: | Не выбрано 🗸        |                 |
| Примечание:                            |                     |                 |
|                                        | NE                  |                 |
| Скидка:                                |                     |                 |
|                                        |                     | Выйти Сохранить |

Для того чтобы сохранить результат нажмите "Сохранить" или "Выйти" чтобы выйти без сохранения. === Биоматериал. (Заказы в лабораторию) ==== Заказы в лабораторию Helix формируются процедурной сестрой самостоятельно через запись "Забор Биоматериала" (далее Вариант 1), либо на основе записи "План лечения" созданной ранее (далее Вариант 2).

| Вернуться к списку                           | < Тест | тов Тестовы             | й Тестович | 10.12.1980 г.р. 💼 @              |                   |     |                |                   |                                  |                  |     |
|----------------------------------------------|--------|-------------------------|------------|----------------------------------|-------------------|-----|----------------|-------------------|----------------------------------|------------------|-----|
| Добавить услугу                              |        |                         |            |                                  | Счета и та        | лон | ы              |                   |                                  |                  |     |
| Направление<br>Биоматериал 1<br>Создать счет | 1      | 22.04.2023 План лечения |            |                                  |                   |     |                |                   |                                  |                  |     |
| Результат анализов                           |        | Nº n/n                  | Код        | Услуга                           | Стоимость,<br>руб | N   | Скидка         | Bcero,<br>pyő     | Всего<br>с учетом скидки,<br>руб |                  |     |
| Счета и талоны<br>22-04 План лечения         |        | 1                       | 03-001     | D-димер                          | 980.00            | 1.0 |                | 980.00            | 980.00                           |                  | 0   |
|                                              |        | 2                       | 02-006     | Общий анализ мочи с микроскопией | 220.00            | 1.0 |                | 220.00            | 220.00                           |                  | 0   |
|                                              |        | 3                       | 06-012     | Витамин В12 (цианокобаламин)     | 620.00            | 1.0 |                | 620.00            | 620.00                           |                  | 0   |
|                                              |        | Итого                   |            | 1                                |                   | 3   |                | 1820.00 pyő       | 1820.00 pyő                      | <del>(</del> ) 🗓 |     |
|                                              |        |                         |            |                                  |                   |     |                |                   |                                  |                  |     |
|                                              |        |                         |            |                                  |                   | 2   | Забор биоматер | иала (для Хеликс) | Направления в лабораторию Ли     | ют маршрутизаци  | , F |

Рассмотрим оба варианта подробнее: === Самостоятельное формирование заказа в лабораторию === Для самостоятельного формирования заказа в лабораторию Helix, необходимо нажать кнопку "Биоматериал" (кнопка "1" на рис. выше), Откроется форма для коррекции списка услуг для лаборатории.

| Вернуться к списку | Тестов | Тестовый     | Тестович 10.12.1980 г.р. 📋 @ |             |             |            |                       |   |     |
|--------------------|--------|--------------|------------------------------|-------------|-------------|------------|-----------------------|---|-----|
| Добавить услугу    | 0-     |              |                              |             |             |            |                       |   |     |
| Направление        | СП     | исок услу    | уг                           |             |             |            |                       |   |     |
| Биоматериал        |        |              |                              |             |             |            |                       | B | 5   |
| Создать счет       |        |              |                              |             |             |            |                       |   |     |
| Результат анализов | 6      | Выберите про | ограмму                      |             |             |            |                       |   | , × |
| Счета и талоны     | Ски    | идка % (не   | распространяется на анализы) |             |             |            |                       |   |     |
| 22-04 План лечения |        |              |                              |             |             |            |                       |   |     |
|                    |        | Код          | Услуга или лекарство         | Кол-во, шт. | Скидка, %   | Цена, руб. | С учетом скидки, руб. |   |     |
|                    | 1      | 02-021       | Общий анализ мокроты         | 1           | 0           | 550.00     | 550.00                |   | ×   |
|                    | ИТ     | ого          |                              |             |             | 550.00     | 550.00                |   |     |
|                    |        |              |                              | Доба        | вить услугу |            |                       |   |     |

после внесения необходимого количества анализов нажмите кнопку "Сохранить".

|                                         |                                                                    |                                                                          | Лабораторная              | диаг   | ностика                          |                                           |                                                                   |          |
|-----------------------------------------|--------------------------------------------------------------------|--------------------------------------------------------------------------|---------------------------|--------|----------------------------------|-------------------------------------------|-------------------------------------------------------------------|----------|
| .04.2023 3a                             | каз в Хелико                                                       | :                                                                        |                           |        |                                  |                                           |                                                                   |          |
|                                         |                                                                    |                                                                          |                           |        |                                  |                                           |                                                                   |          |
| № п/п                                   | Код                                                                | Услуга                                                                   | Стоимость,<br>руб         | N      | Скидка                           | Всего,<br>руб                             | Всего<br>с учетом скидки,<br>руб                                  |          |
|                                         | 02-021                                                             | Общий анализ мокроты                                                     | 550.00                    | 1.0    |                                  | 550.00                                    | 550.00                                                            | ×        |
|                                         |                                                                    |                                                                          |                           | 1      |                                  | 550.00 pvő                                | 550.00 pv6                                                        |          |
| апись не                                | заблокиро                                                          | вана                                                                     | 1                         | Коммен | тарий Печата                     | ть перечень Изме                          | нить Удалить Преаналитика                                         | а и отпр |
| апись не<br>/ВИД                        | заблокиро<br>ИТЕ СЛ                                                | вана<br>Іедующую форм                                                    | ıy.                       | Коммен | тарий Печата                     | ть перечень Изме                          | нить Удалить Преаналитика                                         | а и отпр |
| апись не<br>/ВИД<br>Тестовы             | заблокиро<br>ИТЕ СЛ<br>й Тестович                                  | вана<br>Іедующую форм<br>10.12.1980 г.р. 🖿 @                             | IJ                        | Коммен | тарий Печата                     | ть перечень Изме                          | нить Удалить Преаналитика                                         | а и отпр |
| апись не<br>/ВИДІ<br>Тестовы            | заблокиро<br>ИТЕ СЛ<br>й Тестович                                  | вана<br>Іедующую форм<br>10.12.1980 г.р. <b>≘ @</b>                      | IJ                        | Коммен | тарий Печата                     | ть перечень Изме                          | нить Удалить Преаналитика                                         | а и отпр |
| апись не<br>/ВИДІ<br>Тестовы<br>Общий а | заблокиро<br>ИТЕ СЛ<br>й Тестович<br>инализ мокрот                 | вана<br>І <b>едующую форм</b><br>10.12.1980 гр. <b>≧ @</b><br>™          | I <b>У</b><br>Контейнер г | Коммен | тарий Печата                     | ть перечень Изме                          | нить Удалить Преаналитика<br>ке, с завинчивающейся крышкой, 60 мл | а и отпр |
| апись не<br>/ВИДІ<br>Тестовы<br>Общий а | заблокиро<br>ИТЕ СЛ<br>й Тестович<br>нализ мокрот<br>контейнер для | вана<br>Недующую форм<br>1 10. 12. 1980 г.р. 🖻 @<br>1ы<br>а всех позиций | I <b>У</b><br>Контейнер г | Коммен | тарий Печата<br>зый стерильный в | ть перечень Изме<br>ндивидуальной упакови | нить Удалить Преаналитика<br>ке, с завинчивающейся крышкой, 60 мл | а и отпр |

варианты преаналитики могут отличаться в зависимости от выбранного анализа

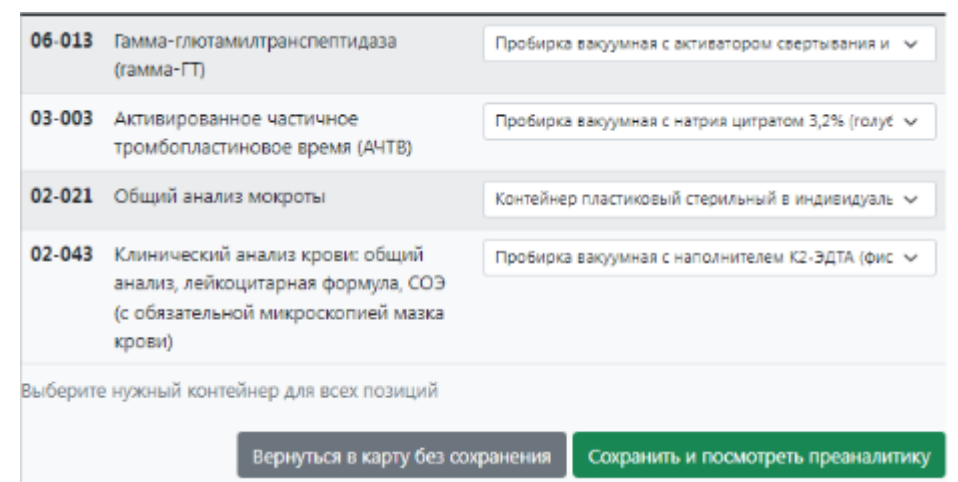

Укажите нужный тип

контейнера для биоматериала для всех позиций с помощью селекторов в крайнем правом столбце для анализов и нажмите "Сохранить и посмотреть преаналитику"

| Тестов Те         | стовый   | Тестович 10.12.1980 г.р. 🛱 @                                                                    |                                                                                   |                                     |                                                    |               |
|-------------------|----------|-------------------------------------------------------------------------------------------------|-----------------------------------------------------------------------------------|-------------------------------------|----------------------------------------------------|---------------|
| Материал          | мл Ко    | нтейнер                                                                                         |                                                                                   | Инструкция                          | Транспортировка                                    | Штрих         |
| Мокрота           | Koi      | нтейнер пластиковый стерильный в индивидуальной упаков                                          | ке, с завинчивающейся крышкой, 60 мл                                              | Хранить при +2 - +8 С               | Транспортировка с хладагентом                      |               |
| Результат зап     | роса пре | аналитики                                                                                       |                                                                                   |                                     |                                                    |               |
|                   |          |                                                                                                 |                                                                                   |                                     | Вернуться в карту                                  | Сделать заказ |
| Материал          | мл       | Контейнер                                                                                       | Инструкция                                                                        |                                     | Транспортировка                                    | Штрих         |
| Венозная<br>кровь | 0.125    | Пробирка вакуумная с натрия цитратом 3,2% (голубая крышка), 2 мл                                | Сразу ЦФ (при 2000-2200 g, 10 мин.), пер<br>плазмы в транспортную пробирку, храни | енести 2/3 верхней<br>ить при -20 С | Транспортировка только в<br>замороженном состоянии | 6005913959    |
| Венозная<br>кровь | 0.02     | Пробирка вакуумная с активатором свертывания и гелем<br>(желтая крышка), 5 мл                   | Формирование сгустка при КТ (30–45 ми<br>2200 g, 10 мин.), хранить при +2 - +8 С  | нут), ЦФ (при 2000-                 | Транспортировка с хладагентом                      | 6005913960    |
| Венозная<br>кровь | 0.45     | Пробирка вакуумная с наполнителем К2-ЭДТА<br>(фиолетовая крышка), 2 мл                          | Хранить при +2 - +8 C                                                             |                                     | Транспортировка с хладагентом                      | 6005913961    |
| Мокрота           |          | Контейнер пластиковый стерильный в индивидуальной<br>упаковке, с завинчивающейся крышкой, 60 мл | Хранить при +2 - +8 С                                                             |                                     | Транспортировка с хладагентом                      | 6005913962    |
| Результат зап     | poca npe | аналитики                                                                                       |                                                                                   |                                     |                                                    |               |
|                   |          |                                                                                                 |                                                                                   |                                     | Вернуться в карту                                  | Сделать заказ |

Внесите номера пробирок в поле "ШТРИХ" напротив каждой пробирки. (Примечание:в тестовом режиме поля заполняются автоматически - вносить их не нужно). Если все корректно- нажмите "Сделать заказ" Заказ сделан

Лабораторная диагностика 18.04.2023 Заказ в Хеликс Всего с учетом скидки, руб № п/ Стоимость, руб Bcero, pyő Код Услуга Ν Скидка п Цитологическое исследование мазков (соскобов) с поверхности шейки матки (наружного маточного зева) и цервикального канала на атипию 12-001 535.00 1.0 535.00 535.00 535.00 руб Итого 1 535.00 pyő Печатать перечень

По результатам исполнения, вы сможете скачать результат нажав соответствующую кнопку "Скачать результат" на записи "Заказ". А так же в мед карте пациента появится новая запись - "Результат анализов"

#### Лабораторная диагностика

#### 22.04.2023 Результаты анализа

| Іоказатель                                 | Результат                  | Ед. измер. | Референтные значения |  |  |  |  |
|--------------------------------------------|----------------------------|------------|----------------------|--|--|--|--|
| Риск наличия злокачественной опухоли яични | ка (ROMA) для пременопаузы |            |                      |  |  |  |  |
| Прогностический индекс                     | -2.63819                   | [arb`U]    |                      |  |  |  |  |
| Pacчet ROMA                                | 6.67                       | %          | 0 - 11.39            |  |  |  |  |
| Интерпретация                              | низкий риск                |            |                      |  |  |  |  |
| CA 125                                     |                            |            |                      |  |  |  |  |
| Концентрация                               | 18.4                       | U/mL       | 0 - 35               |  |  |  |  |
| HE4                                        |                            |            |                      |  |  |  |  |
| (онцентрация                               | 47.32                      | pmol/L     |                      |  |  |  |  |
| Фибриноген                                 |                            |            |                      |  |  |  |  |
| (онцентрация                               | 2.52                       | g/L        | 2 - 3.9              |  |  |  |  |
| (оагулограмма №1 (протромбин (по Квику), М | HO)                        |            |                      |  |  |  |  |
| Тротромбин (по Квику)                      | 103                        | %          | 70 - 120             |  |  |  |  |
| ИНО                                        | 0.98                       | [arb'U]    | 0.8 - 1.2            |  |  |  |  |
| Тротромбиновое время                       | 11.5                       | S          | 9.4 - 12.5           |  |  |  |  |

Открыть PDF с показателями

=== Формирование заказа в лабораторию на основе "Плана лечения" === Для создания направлений на основе планов лечения, созданных врачами, нужно найти нужный план, с которого будем создавать направления и нажать кнопку "Забор биоматериала (для Хеликс)"

Тестов Тестовый Тестович 10.12.1980 г.р. 📋 @

| Nº n/n | Код    | Услуга                           | Стоимость,<br>руб | N   | Скидка | Всего,<br>руб | Всего<br>с учетом скидки,<br>руб |     |   |
|--------|--------|----------------------------------|-------------------|-----|--------|---------------|----------------------------------|-----|---|
| 1      | 03-001 | D-димер                          | 980.00            | 1.0 |        | 980.00        | 980.00                           |     | Ø |
| 2      | 02-006 | Общий анализ мочи с микроскопией | 220.00            | 1.0 |        | 220.00        | 220.00                           |     | Ø |
| 3      | 06-012 | Витамин В12 (цианокобаламин)     | 620.00            | 1.0 |        | 620.00        | 620.00                           |     | 0 |
| Итого  |        |                                  | I                 | 3   |        | 1820.00 pyō   | 1820.00 pyő                      | 🖯 🗓 |   |

Создается запись "Забор биоматериала" (В запись попадают все услуги из плана лечения)

|             |             | Лабор                            | аторная диагн     | юст  | ика          |                 |                                  |        |    |
|-------------|-------------|----------------------------------|-------------------|------|--------------|-----------------|----------------------------------|--------|----|
| 2.04.2023 3 | Заказ в Хел | икс                              |                   |      |              |                 |                                  |        |    |
| № п/п       | Код         | Услуга                           | Стоимость,<br>руб | N    | Скидка       | Bcero,<br>pyő   | Всего<br>с учетом скидки,<br>руб |        |    |
| 1           | 03-001      | D-димер                          | 980.00            | 1.0  |              | 980.00          | 980.00                           | X      |    |
| 2           | 02-006      | Общий анализ мочи с микроскопией | 220.00            | 1.0  |              | 220.00          | 220.00                           | X      |    |
| 3           | 06-012      | Витамин В12 (цианокобаламин)     | 620.00            | 1.0  |              | 620.00          | 620.00                           | ×      |    |
| Итого       |             |                                  |                   | 3    |              | 1820.00 pyő     | 1820.00 pyő                      |        | F  |
| апись не    | е заблоки   | рована                           |                   |      |              |                 |                                  |        |    |
|             |             |                                  | Коммент           | арий | Печатать пер | речень Изменить | Удалить Преаналитика и           | отправ | ka |

Для того чтобы отправить заказ в лабораторию, необходимо нажать кнопку "Преаналитика и отправка". Из плана лечения в новую запись "Забор биоматериала" копируются только лабораторные тесты. Если вы хотите исключить часть позиций из записи "Забор биоматериала" и оставить только

нужные позиции заказа, можно воспользоваться кнопками "Удалить" ×. Если в

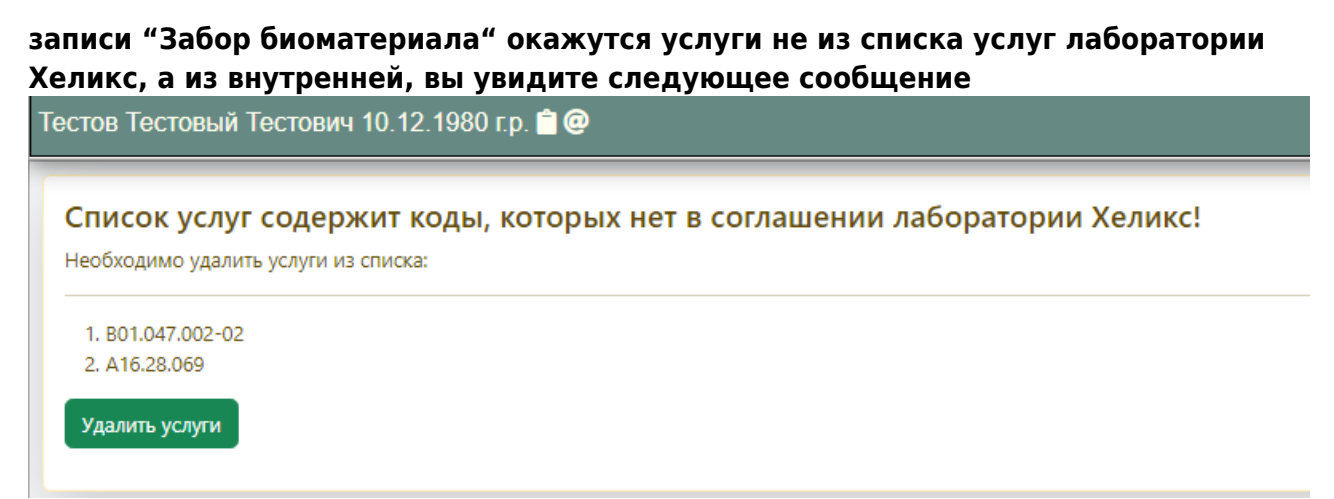

## Необходимо нажать кнопку "Удалить услуги" После чего откроется форма коррекции списка услуг.

| естов | Тестовый Тестов    | ич 10.12.1980 г.р. 🗋 @                             |             |           |            |                       |     |
|-------|--------------------|----------------------------------------------------|-------------|-----------|------------|-----------------------|-----|
| Сп    | исок услуг         |                                                    |             |           |            |                       |     |
|       |                    |                                                    |             |           |            |                       | 5   |
| f     | Выберите программу | -                                                  |             |           |            |                       | • × |
| Ски   | идка % (не распрос | страняется на анализы)                             |             |           |            |                       |     |
|       | Код                | Услуга или лекарство                               | Кол-во, шт. | Скидка, % | Цена, руб. | С учетом скидки, руб. |     |
| 1     | 03-001             | D-димер                                            | 1.0         | 0         | 980.00     | 980.00                | ×   |
| 2     | 02-006             | Общий анализ мочи с микроскопией                   | 1.0         | 0         | 220.00     | 220.00                | ×   |
| 3     | 06-012             | Витамин В12 (цианокобаламин)                       | 1.0         | 0         | 620.00     | 620.00                | ×   |
| 4     | B01.047.002-02     | Консультация по результатам анализов               | 1.0         | 0         | 1000.00    | 1000.00               | ×   |
| 5     | A16.28.069         | Интерстициальная лазерная коагуляция (гипертермия) | 1.0         | 0         | 10000.00   | 10000.00              | ×   |
| ИТ    | ого                |                                                    |             |           | 12820.00   | 12820.00              |     |
|       |                    | Добав                                              | ить услугу  |           |            |                       |     |
|       |                    |                                                    |             |           |            |                       |     |

#### Удалите услуги не из соглашения Хеликс (×) и нажмите кнопку Сохранить. После чего нужно нажать на кнопку "Преаналитика и отправка"

| Tec        | гов Тестовь                | ый Тестович                  | н 10.12.1980 г.р. 📋 @                             |                   |           |                    |                        |                                     |                 |
|------------|----------------------------|------------------------------|---------------------------------------------------|-------------------|-----------|--------------------|------------------------|-------------------------------------|-----------------|
|            | _                          | _                            |                                                   | Лабораторная      | диаг      | ностика            |                        |                                     |                 |
|            | 22.04.2023 3               | аказ в Хеликс                |                                                   |                   |           |                    |                        |                                     |                 |
|            | Nº n/n                     | Код                          | Услуга                                            | Стоимость,<br>руб | N         | Скидка             | Всего,<br>руб          | Всего<br>с учетом скидки,<br>руб    |                 |
|            | 1                          | 02-021                       | Общий анализ мокроты                              | 550.00            | 1.0       |                    | 550.00                 | 550.00                              | X               |
|            | Итого                      |                              |                                                   | 1                 | 1         |                    | 550.00 pyő             | 550.00 pyő                          |                 |
| ВЫ<br>Тест | <b>УВИД</b><br>гов Тестовь | <b>ИТЕ СЛ</b><br>ій Тестович | <b>едующую форму</b><br>10.12.1980 гр. <b>🖻 @</b> | _                 |           |                    | _                      |                                     |                 |
| 02-        | <b>021</b> Общий а         | анализ мокрот                | ы                                                 | Контейнер г       | пластиков | зый стерильный в и | индивидуальной упаковк | е, с завинчивающейся крышкой, 60 мл | ~               |
| Выбе       | ерите нужный               | контейнер для                | всех позиций                                      |                   |           |                    |                        |                                     |                 |
| Ука        | жите принима               | емые препара                 | ты?                                               |                   |           |                    |                        |                                     |                 |
| Отве       | тьте на вопро              | сы по выбранн                | ным анализам                                      |                   |           |                    |                        |                                     |                 |
|            |                            |                              |                                                   |                   |           | Верну              | уться в карту без сохр | ранения Сохранить и посмотре        | ть преаналитику |

#### варианты преаналитики могут отличаться в зависимости от выбранного анализа

|          |                                                          | Вернуться в карту без о                                               | охранения | Сохранить и посмотреть преаналития        | y |
|----------|----------------------------------------------------------|-----------------------------------------------------------------------|-----------|-------------------------------------------|---|
| Выберите | е нужный конте                                           | йнер для всех позиций                                                 |           |                                           |   |
| 02-043   | Клинический<br>анализ, лейко<br>(с обязательно<br>крови) | анализ крови: общий<br>цитарная формула, СОЭ<br>ой микроскопией мазка | Пробирка  | вакуумная с наполнителем К2-ЭДТА (фис 🗸   |   |
| 02-021   | Общий анали:                                             | з мокроты                                                             | Контейне  | р пластиковый стерильный в индивидуаль 🗸  | · |
| 03-003   | Активированн<br>тромбопласти                             | юе частичное<br>новое время (АЧТВ)                                    | Пробирка  | вакуумная с натрия цитратом 3,2% (голуć 🗸 |   |
| 06-013   | Гамма-глютам<br>(гамма-ГТ)                               | илтранспептидаза                                                      | Пробирка  | вакуумная с активатором свертывания и 🖂   |   |
|          |                                                          |                                                                       |           |                                           |   |

Укажите нужный тип

## контейнера для биоматериала для всех позиций с помощью селекторов в крайнем правом столбце для анализов и нажмите "Сохранить и посмотреть преаналитику"

| Тестов Тес        | стовый   | Тестович 10.12.1980 г.р. 🖹 @                                                                    |                                                                                          |                               |                                                    |               |
|-------------------|----------|-------------------------------------------------------------------------------------------------|------------------------------------------------------------------------------------------|-------------------------------|----------------------------------------------------|---------------|
| Материал          | мл Ко    | нтейнер                                                                                         | Ин                                                                                       | нструкция                     | Транспортировка                                    | Штрих         |
| Мокрота           | Koi      | нтейнер пластиковый стерильный в индивидуальной упаков                                          | ке, с завинчивающейся крышкой, 60 мл Хра                                                 | анить при +2 - +8 С           | Транспортировка с хладагентом                      |               |
| Результат зап     | роса пре | аналитики                                                                                       |                                                                                          |                               |                                                    |               |
|                   |          |                                                                                                 |                                                                                          |                               | Вернуться в карту                                  | Сделать заказ |
| Материал          | мл       | Контейнер                                                                                       | Инструкция                                                                               |                               | Транспортировка                                    | Штрих         |
| Венозная<br>кровь | 0.125    | Пробирка вакуумная с натрия цитратом 3,2% (голубая крышка), 2 мл                                | Сразу ЦФ (при 2000-2200 g, 10 мин.), перене<br>плазмы в транспортную пробирку, хранить п | ести 2/3 верхней<br>при -20 С | Транспортировка только в<br>замороженном состоянии | 6005913959    |
| Венозная<br>кровь | 0.02     | Пробирка вакуумная с активатором свертывания и гелем<br>(желтая крышка), 5 мл                   | Формирование сгустка при КТ (30–45 минут),<br>2200 g, 10 мин.), хранить при +2 - +8 С    | ), ЦФ (при 2000-              | Транспортировка с хладагентом                      | 6005913960    |
| Венозная<br>кровь | 0.45     | Пробирка вакуумная с наполнителем К2-ЭДТА<br>(фиолетовая крышка), 2 мл                          | Хранить при +2 - +8 С                                                                    |                               | Транспортировка с хладагентом                      | 6005913961    |
| Мокрота           |          | Контейнер пластиковый стерильный в индивидуальной<br>упаковке, с завинчивающейся крышкой, 60 мл | Хранить при +2 - +8 С                                                                    |                               | Транспортировка с хладагентом                      | 6005913962    |
| Результат зап     | роса пре | аналитики                                                                                       |                                                                                          |                               |                                                    |               |
|                   |          |                                                                                                 |                                                                                          |                               | Вернуться в карту                                  | Сделать зака: |
| -                 |          | -                                                                                               |                                                                                          |                               | . <u>.</u>                                         |               |

Внесите номера пробирок в поле "ШТРИХ" напротив каждой пробирки. (Примечание:в тестовом режиме поля заполняются автоматически - вносить их не нужно). Если все корректно- нажмите "Сделать заказ" Заказ сделан

Лабораторная диагностика

| 18.04.    | 2023 3ai   | аз в Хеликс                                                                                                    |                   |     |        |               |                                     |
|-----------|------------|----------------------------------------------------------------------------------------------------|-------------------|-----|--------|---------------|-------------------------------------|
| N⊵ n<br>⊓ | Код        | Услуга                                                                                                    | Стоимость,<br>руб | N   | Скидка | Всего,<br>руб | Всего<br>с учетом<br>скидки,<br>руб |
| 1         | 12-<br>001 | Цитологическое исследование мазков (соскобов) с поверхности шейки матки (наружного маточного зева) и цервикального<br>канала на атипию | 535.00            | 1.0 |        | 535.00        | 535.00                              |
| Итог      | <b>)</b>   |                                                                                                    |                   | 1   |        | 535.00<br>руб | 535.00 руб                          |
|           |            |                                                                                                    |                   |     |        |               |                                     |
|           |            |                                                                                                    |                   |     |        |               | Печатать перечень                   |

По результатам исполнения, вы сможете скачать результат нажав соответствующую кнопку "Скачать результат" на записи "Заказ". А так же в мед карте пациента появится новая запись - "Результат анализов"

| Светлана Ивановна:                      |                               |            |                      |
|-----------------------------------------|-------------------------------|------------|----------------------|
| Іоказатель                              | Результат                     | Ед. измер. | Референтные значения |
| иск наличия злокачественной опухоли яи  | чника (ROMA) для пременопаузы |            |                      |
| Ірогностический индекс                  | -2.63819                      | [arb`U]    |                      |
| Pacчet ROMA                             | 6.67                          | %          | 0 - 11.39            |
| 1нтерпретация                           | низкий риск                   |            |                      |
| CA 125                                  |                               |            |                      |
| онцентрация                             | 18.4                          | U/mL       | 0 - 35               |
| IE4                                     |                               |            |                      |
| онцентрация                             | 47.32                         | pmol/L     |                      |
| Фибриноген                              |                               |            |                      |
| онцентрация                             | 2.52                          | g/L        | 2 - 3.9              |
| боагулограмма №1 (протромбин (по Квику) | ), MHO)                       |            |                      |
| Іротромбин (по Квику)                   | 103                           | %          | 70 - 120             |
| ИНО                                     | 0.98                          | [arb`U]    | 0.8 - 1.2            |
| Іротромбиновое время                    | 11.5                          | s          | 9.4 - 12.5           |

==== Создать счет ==== Для ситуаций, когда пациенту требуется составить счет на услуги - нажмите "Создать счет" в меню процедурной сестры.

Вернуться к списку Добавить услугу Направление Биоматериал Создать счет

Результат анализов

в открывшейся форме необходимо выбрать услуги,

| T T 01-01-1                   | Э90 г.р. 👁 🥒 📋                          |             |                 |            |                       | <b>AK 1</b> 3 |
|-------------------------------|-----------------------------------------|-------------|-----------------|------------|-----------------------|---------------|
| писок усл                     | уг                                      |             |                 |            |                       |               |
|                               |                                         |             |                 |            |                       | 6 5           |
| - Выберите пр<br>Экидка % (не | ограмму<br>распространяется на анализы) |             |                 |            |                       | × ×           |
| Код                           | Услуга или лекарство                    | Кол-во, шт. | Скидка, %       | Цена, руб. | С учетом скидки, руб. |               |
| итого                         |                                         |             |                 | 0.00       | 0.00                  | I             |
|                               |                                         |             | Добавить услугу |            |                       |               |

Вы можете воспользоваться готовой программой (заранее составленным планом лечения на усмотрение руководства клиники) с заранее указанными услугами, их количеством и скидками

| T T 01-01-                | 1990 г.р. 🞯 🥒 📋                              |             |                |            |                       | AK 136 |
|---------------------------|----------------------------------------------|-------------|----------------|------------|-----------------------|--------|
| писок ус                  | луг                                          |             |                |            |                       |        |
|                           |                                              |             |                |            |                       | 6      |
| Выберите і<br>Скидка % (Н | программу<br>не распространяется на анализы) |             |                |            |                       | ▼ ×    |
| Код                       | Услуга или лекарство                         | Кол-во, шт. | Скидка, %      | Цена, руб. | С учетом скидки, руб. |        |
| того                      |                                              |             |                | 0.00       | 0.00                  |        |
|                           |                                              | До          | обавить услугу |            |                       |        |

#### Для этого необходимо выбрать одну из программ в списке

| Выберите программу                                                                               | ~ |
|--------------------------------------------------------------------------------------------------|---|
| – Выберите программу –                                                                           | A |
| ЖЕНСКОЕ ЗДОРОВЬЕ (до 40 лет) 14999.00/14999.00                                                   |   |
| 5328.00/5328.00                                                                                  |   |
| 32260.00/32260.00                                                                                |   |
| Оформление справки N 001-ГС/у "Заключение медицинского учреждения о наличии (отс 2400.00/2400.00 |   |
| Кардиоскрин 10049.00/10049.00                                                                    |   |
| ЭКГ с расшифровкой (мс + врач ФД) 1000.00/1000.00                                                |   |
| Детский сад 026/у для мальчиков по приказу Минздрава РФ от 10.08.17г. N 514н 7200.00/7560.00     |   |
| Детский сад 026/у для девочек по приказу Минздрава РФ от 10.08.17г. N 514н 7200.00/7560.00       |   |
| Школа 026/у для мальчиков по приказу Минздрава РФ от 10.08.17г. N 514н 11340.00/11340.00         |   |
| Школа 026/у для девочек по приказу Минздрава РФ от 10.08.17г. N 514н 11340.00/11340.00           |   |
| Осмотр водителей с оформлением справки категории А и В 1800.00/1800.00                           |   |
| Осмотр водителей с оформлением справки категории С и Д 2800.00/2800.00                           |   |
| Оформление справки 086/У 3950.00/3950.00                                                         |   |
| ЖЕНСКОЕ ЗДОРОВЬЕ (после 40 лет) 13999.00/13999.00                                                |   |
| Справка в бассейн 1500.00/1500.00                                                                |   |
| Справка в спортивную секцию с расшифровкой ЭКГ взрослые 1700.00/1700.00                          |   |
| Справка в спортивную секцию с расшифровкой ЭКГ дети 1700.00/1700.00                              |   |
| Осмотр педиатра или ВОП для оформления справки в пионерский лагерь (форма 079/у) 1500.00/2400.00 |   |
| Осмотр с оформлением санаторно-курортной карты для мужчин 3680.00/3680.00                        | - |

#### В результате, все услуги из программы появятся в счете

| Список услу    | Г                                                                                                    |                |              |               |                          |          |
|----------------|----------------------------------------------------------------------------------------------------|----------------|--------------|---------------|--------------------------|----------|
|                |                                                                                                    |                |              |               |                          | <b>.</b> |
| Оформление спр | авки 086// 3950.00/3950.00                                                                                   |                |              |               | ~ ~                      | ¢        |
| Скидка % (не р | аспространяется на анализы)                                                                                  |                |              |               |                          |          |
| Код            | Услуга или лекарство                                                                                         | Кол-во,<br>шт. | Скидка,<br>% | Цена,<br>руб. | С учетом скидки,<br>руб. |          |
| 1 12.12#246    | Прием офтальмопога без дополнительных исследований (проверка speния, осмотр глазного дна с узким<br>зрачком) | 1              | 0            | 500.00        | 500.00                   | ×        |
| 2 12.52#246    | Прием врача-оториноларинголога первичный                                                                     | 1              | 0            | 500.00        | 500.00                   | ×        |
| 3 12.29#246    | Прием врача-хирурга первичный                                                                                | 1              | 0            | 500.00        | 500.00                   | ×        |
| 4 12.17#246    | Прием врача-невролога первичный                                                                              | 1              | 0            | 500.00        | 500.00                   | ×        |
| 5 12.10#246    | Прием врача-терапевта первичный                                                                              | 1              | 0            | 500.00        | 500.00                   | ×        |
| 6 2000.11#246  | ОАК + ОАМ Для медицинских справок                                                                            | 1              | 0            | 250.00        | 250.00                   | ×        |
| 7 11.2#246     | ЭКГ с врачебным анализом                                                                                     | 1              | 0            | 300.00        | 300.00                   | ×        |
| 8 rent_52#246  | Флюорография (для медосмотров и справок)                                                                     | 1              | 0            | 400.00        | 400.00                   | ×        |
| 9 1009.94#246  | Осмотр гинеколога / уролога для медсправок                                                                   | 1              | 0            | 500.00        | 500.00                   | ×        |
| ИТОГО          |                                                                                                    |                |              | 3950.00       | 3950.00                  |          |
|                | Добавить услугу                                                                                              |                |              |               |                          |          |

#### Либо вы можете выбрать услуги из прейскуранта клиники на свое усмотрение. Для этого вы можете воспользоваться кнопкой "Добавить услугу"

| сок усл         | уг                           |             |           |            |                       |   |
|-----------------|------------------------------|-------------|-----------|------------|-----------------------|---|
|                 |                              |             |           |            |                       |   |
| оберите пр      | ограмму                      |             |           |            |                       | ~ |
| ка % <b>(не</b> | распространяется на анализы) |             |           |            |                       |   |
| Код             | Услуга или лекарство         | Кол-во, шт. | Скидка, % | Цена, руб. | С учетом скидки, руб. |   |
| го              |                              |             |           | 0.00       | 0.00                  |   |
|                 |                              |             |           |            |                       |   |

#### И искать необходимую услугу из прайс листа клиники по ключевому слову

терапе 1010.13 Первичная консультация психотерапевта (включает - диагностику, опрос пациента, назначение лечения, психотерапевтическая беседа, рекомендации) (90 мин) 5000.00 руб. 1010.15.1 Повторная консультация психотерапевта (включает - диагностическое тестирование, анализ дополнительных методов обследования, психотерапевтическая беседа, рекомендации) (90 мин) 5000.00 руб. 11709 Консультация физиотерапевта по направлению другого врача клиники 1200.00 руб. 12.94 Прием врача психоатера псекта правлению другого врача клиники 1200.00 руб. 13365 Прием психоатерапевта, подростик, 60 минут 5000.00 руб. 13365 Прием прача психоатерапевта, севансом мануальной терапии -80 минут 4500.00 руб. 1333.3 Вызов терапевта на дом (до 15 км) 3800.00 руб. 333.3 Вызов терапевта на дом (до 15 км) 3800.00 руб. 801.047.001 Прием (осмотр, консультация) врача-терапевта первичный 2000.00 руб. 801.047.002 Прием (осмотр, консультация) врача-терапевта первичный 2000.00 руб. 801.047.002 Прием (осмотр, консультация) врача-терапевта первичный 2000.00 руб. 801.047.002 Прием (осмотр, консультация) врача-терапевта первичный 2000.00 руб. 801.047.003 Консультация в терапевта-терапевта первичный 2000.00 руб. 801.047.004 Консультация в резна-терапевта первичный 2000.00 руб. 801.047.005 Консультация в резна-терапевта первичный 2000.00 руб. 801.047.005 Консультация в резна-терапевта первичный 1800.00 руб. 801.047.005 Консультация врача-терапевта первичный 1800.00 руб. 801.047.004 Консультация врача-терапевта первичный 1700.00 руб. 801.047.001 Прием (осмотр, консультация) врача-терапевта первичный 1700.00 руб. 801.047.001 Сомотр (консультация) врача-терапевта первичный 1700.00 руб. 801.045.001 Осмотр (консультация) врача-терапевта первичный 1700.00 руб. 801.054.001 Осмотр (консультация) врача-терапевта первичный 1700.00 руб. 801.054.001 Осмотр (консультация) врача-терапевта первичный 1700.00 руб. 801.054.001 Осмотр (консультация) врача-терапевта первичный (сечение месяца) 1500.00 руб.

При выставлении счета вы можете: - удалить услугу при необходимости нажав на кнопк "Удалить" × напротив соответствующей услуги - добавить скидку для услуги нажав на соответствующую строку в столбце скидка - изменить количество услуг нажав на соответствующую строку в столбце кол-во шт. После

## заполнения плана лечения нажмите сохранить []]В карте пациента появится запись "Платеж"

27-01-2023 Платеж

| Код         | Уолуга                                                                                                    | Стоимость,<br>руб | N   | Скидка | Всего,<br>руб | Всего<br>с учетом скидки,<br>руб |   |
|-------------|----------------------------------------------------------------------------------------------------|-------------------|-----|--------|---------------|----------------------------------|---|
| 12.12#246   | Прием офтальмолога без дополнительных исследований (проверка зрения, осмотр глазного дна с узким зрачком) | 500.00            | 1.0 |        | 500.00        | 500.00                           | X |
| 12.52#246   | Прием врача-оториноларинголога первичный                                                                  | 500.00            | 1.0 |        | 500.00        | 500.00                           | Х |
| 12.29#246   | Прием врача-хирурга первичный                                                                             | 500.00            | 1.0 |        | 500.00        | 500.00                           | X |
| 12.17#246   | Прием врача-невролога первичный                                                                           | 500.00            | 1.0 |        | 500.00        | 500.00                           | Х |
| 12.10#248   | Прием врача-терапевта первичный                                                                           | 500.00            | 1.0 |        | 500.00        | 500.00                           | Х |
| 2000.11#246 | ОАК + ОАМ Для медицинских справок                                                                         | 250.00            | 1.0 |        | 250.00        | 250.00                           | Х |
| 11.2#246    | ЭКГ с врачебным анализом                                                                                  | 300.00            | 1.0 |        | 300.00        | 300.00                           | Х |
| rent_52#248 | Флюорография (для медосмотров и справок)                                                                  | 400.00            | 1.0 |        | 400.00        | 400.00                           | Х |
| 1009.94#246 | Осмотр гинеколога / уролога для медоправок                                                                | 500.00            | 1.0 |        | 500.00        | 500.00                           | Х |
| Итого       |                                                                                                    |                   | 9   |        | 3950.00 py6   | 3950.00 руб                      |   |

безналичный расчет.

Запись не заблокирована

Чтобы вернуться к редактированию списка услуг счета нажмите "Составить

| список услуг" |   | Чтобы удалить выставленный счет (Платеж) нажмите |  |
|---------------|---|--------------------------------------------------|--|
| ាណិ           | [ |                                                  |  |

"Удалить" Ш⊗ Блокировать платеж не нужно, его уже видят у себя регистраторы, и заблокируют при оплате самостоятельно ==== Результат анализов ==== Для прикрепления результатов анализов к карте пациента

|                                                                                                    | Вернуться к списку |
|----------------------------------------------------------------------------------------------------|--------------------|
|                                                                                                    | Добавить услугу    |
|                                                                                                    | Направление        |
|                                                                                                    | Биоматериал        |
|                                                                                                    | Создать счет       |
| нажмите Результат анализов на панели процедурной сестры                                             | Результат анализов |
| После чего нажмите кнопку редактирования о появившей «Результаты анализов»                          | ся записи          |
| 07-04-2023 Результаты анализов                                                                      |                    |
| Запись не заблокирована                                                                             |                    |
|                                                                                                    | <b>i</b>           |
| Вы перейдете в режим редактирования                                                                 |                    |
| Тест 01-01-1990 г.р. 👁 🥒 📋                                                                          | AK 4300/22         |
| 07-04-2023 Результаты анализов                                                                      |                    |
| Выберите файл или перенесите сюда                                                                   |                    |
|                                                                                                    | ⊖ ፤ ₫ 🛱            |
| просто перетащите файл в «область загрузки» на форме или                                            | укажите путь к     |
| файлу нажав , после чего документ будет преобразован преобразованный результат необходимо сохранить | . Далее наш        |

17/22

| and a sport of                                                                                                    |                                                                                                    |                                                                                                    |                                                                                            |                                                                                                    |                                                           |                                                                             |                                                              |                                                         |                                                                  |                                                           |                                                 |                |
|----------------------------------------------------------------------------------------------------|----------------------------------------------------------------------------------------------------|----------------------------------------------------------------------------------------------------|--------------------------------------------------------------------------------------------|----------------------------------------------------------------------------------------------------|-----------------------------------------------------------|-----------------------------------------------------------------------------|--------------------------------------------------------------|---------------------------------------------------------|------------------------------------------------------------------|-----------------------------------------------------------|-------------------------------------------------|----------------|
|                                                                                                    |                                                                                                    |                                                                                                    |                                                                                            |                                                                                                    |                                                           |                                                                             |                                                              |                                                         |                                                                  |                                                           |                                                 |                |
| HELIX                                                                                                    | Лабораторная служба Хель<br>Информация в интернете: З                                                           | инс<br>865.hellx.ru                                                                                                    |                                                                                            | Хелико – е                                                                                              | вдинственная<br>ю совокупност                             | паворатория в<br>ги мождународ                                              | GHT, сертифи<br>ных стандарто                                | цированная<br>ов качества:                              |                                                                  |                                                           |                                                 |                |
| aboratories                                                                                                    | Лиценаия: № Л041-                                                                                               | 3381 or 10.11.                                                                                                    | 2020 r.                                                                                    | († C)                                                                                                   | AP                                                        | WESTGARD                                                                    | CMK                                                          | -                                                       |                                                                  |                                                           |                                                 |                |
|                                                                                                    | Код в реестре внешнего<br>EQAS:                                                                                 | оконтроля качества:<br>ОК: 58                                                                                                    |                                                                                            | ACCRED<br>COLUMN ANNU                                                                                   | STED Contraction                                          | GC                                                                          | SGS                                                          | EEO TATAN                                               |                                                                  |                                                           |                                                 |                |
| w000000000                                                                                                    | ИМИРОВНА (Жен., 11.)                                                                                            | 971, 51 rog)                                                                                                    |                                                                                            |                                                                                                    |                                                           |                                                                             |                                                              |                                                         |                                                                  |                                                           |                                                 |                |
| laxas Ne:                                                                                                    | 77782-                                                                                                    | 7449                                                                                                    |                                                                                            |                                                                                                    |                                                           |                                                                             |                                                              |                                                         |                                                                  |                                                           |                                                 |                |
| арегистрирован:                                                                                                    | 06.02.2023                                                                                                    | 18:00:04 *                                                                                                    |                                                                                            |                                                                                                    |                                                           |                                                                             |                                                              |                                                         |                                                                  |                                                           |                                                 |                |
| аказник<br>Іосто развио бионатория                                                                                                    | 000 T                                                                                                    | 58"<br>BhB (Openior                                                                                                    | 201                                                                                        |                                                                                                    |                                                           |                                                                             |                                                              |                                                         |                                                                  |                                                           |                                                 |                |
| насто взятия окоматериа                                                                                                    | ase                                                                                                    |                                                                                                    | 10)                                                                                        |                                                                                                    |                                                           |                                                                             |                                                              |                                                         |                                                                  |                                                           |                                                 |                |
| Образец Na:<br>Вид материала:                                                                                                    | 5133 7<br>Венозная кровь                                                                                        |                                                                                                    |                                                                                            | Регистрация:<br>Валидация (врач):                                                                       | 06                                                        | 5.02.2023 17:58<br>7.02.2023 01:53                                          | 8:13 *<br>8:17 *                                             |                                                         |                                                                  |                                                           |                                                 |                |
|                                                                                                    |                                                                                                    |                                                                                                    |                                                                                            |                                                                                                    |                                                           |                                                                             |                                                              |                                                         |                                                                  |                                                           |                                                 |                |
| Слор в сыворотке                                                                                                    |                                                                                                    |                                                                                                    |                                                                                            |                                                                                                    |                                                           |                                                                             |                                                              |                                                         |                                                                  |                                                           |                                                 |                |
| летод и оборудование: И                                                                                                    | юнселективные алектроды (н                                                                                      | непрямой метод) (Cobas 60                                                                                                    | 000, Roche Diagnosti                                                                       | cs, Швейцария)                                                                                          |                                                           |                                                                             |                                                              |                                                         |                                                                  |                                                           |                                                 |                |
| Название/показатель                                                                                                    |                                                                                                    |                                                                                                    | Результат                                                                                  |                                                                                                    | Референо                                                  | ные значения                                                                |                                                              |                                                         |                                                                  |                                                           |                                                 |                |
| Концентрация                                                                                                    |                                                                                                    |                                                                                                    | 103.50 ммолыл                                                                              |                                                                                                    | 98.00 - 107                                               | 7.00                                                                        |                                                              |                                                         |                                                                  |                                                           |                                                 |                |
| Атрий в сыворотке                                                                                                    |                                                                                                    |                                                                                                    |                                                                                            |                                                                                                    |                                                           |                                                                             |                                                              |                                                         |                                                                  |                                                           |                                                 |                |
| Летод и оборудование: И                                                                                                    | онселективные алектроды (н                                                                                      | епрямой метод) (Cobas 60                                                                                                    | 000, Roche Diagnosti                                                                       | cs, Швейцария)                                                                                          |                                                           |                                                                             |                                                              |                                                         |                                                                  |                                                           |                                                 |                |
| Название/показатель                                                                                                    |                                                                                                    |                                                                                                    | Результат                                                                                  |                                                                                                    | Референс                                                  | ные значения                                                                |                                                              |                                                         |                                                                  |                                                           |                                                 |                |
| Концентрация                                                                                                    |                                                                                                    |                                                                                                    | 140.70 ммолы/л                                                                             |                                                                                                    | 136.00 - 14                                               | 45.00                                                                       |                                                              |                                                         |                                                                  |                                                           |                                                 |                |
|                                                                                                    |                                                                                                    |                                                                                                    |                                                                                            |                                                                                                    |                                                           |                                                                             |                                                              |                                                         |                                                                  |                                                           |                                                 |                |
| ADMR B CHRODOTHO                                                                                                    |                                                                                                    |                                                                                                    |                                                                                            |                                                                                                    |                                                           |                                                                             |                                                              |                                                         |                                                                  |                                                           |                                                 |                |
| етод и оборудование: И                                                                                                    | онселективные алектроры (и                                                                                      | епрямой метод) (Cobas 6)                                                                                                    | 000, Roche Diagnosti                                                                       | ся, Швейцария)                                                                                          |                                                           |                                                                             |                                                              |                                                         |                                                                  |                                                           |                                                 |                |
| Happauwalawaaaaaa                                                                                                    |                                                                                                    |                                                                                                    | Bownerst                                                                                   |                                                                                                    | Parturen                                                  |                                                                             |                                                              |                                                         |                                                                  |                                                           |                                                 |                |
| Pacasar de la constante la                                                                                                    |                                                                                                    |                                                                                                    | A 45 years in                                                                              |                                                                                                    | 2.50 5.40                                                 | HERE SHEPHENIN                                                              |                                                              |                                                         |                                                                  |                                                           |                                                 |                |
|                                                                                                    |                                                                                                    |                                                                                                    |                                                                                            |                                                                                                    |                                                           |                                                                             |                                                              |                                                         |                                                                  |                                                           |                                                 |                |
| <b>—</b> "—                                                                                                    | -                                                                                                    |                                                                                                    |                                                                                            |                                                                                                    |                                                           |                                                                             |                                                              |                                                         |                                                                  |                                                           |                                                 |                |
|                                                                                                    |                                                                                                    |                                                                                                    |                                                                                            |                                                                                                    | (T                                                        | ,                                                                           |                                                              |                                                         |                                                                  |                                                           |                                                 |                |
|                                                                                                    |                                                                                                    | Pyr                                                                                                    | ководитель Лабор                                                                           | аторного комплекса.                                                                                     | (Fi)                                                      | ( <u>-</u> )                                                                | Л. В. 510100                                                 | sa/                                                     |                                                                  |                                                           |                                                 |                |
| ле чего<br>В слу                                                                                                    | ј<br>запись ну<br>чае необ»                                                                                     | ⊳<br>/жно заб<br>ходимос                                                                                                    | <sup>ховодитель Лабор</sup><br>Олокир<br>ти уда                                            | аторного момгилекса<br>овать<br>ления з                                                                 | Эи                                                        | и зате<br>си по                                                             | ем р<br>льзу                                                 | <sup>ш/</sup><br>аспе<br>/емся                          | нататі<br>Кноп                                                   | ь расг<br>ками                                            | ечата                                           | ть             |
| ле чего<br>В слу                                                                                                    | ]<br>запись ну<br>чае необ:                                                                                     | ⊮<br>ужно заб<br>ходимос                                                                                                    | <sup>ководитель Лабор</sup><br>Элокир<br>ти уда                                            | аторного момгилекса<br>овать<br>ления з                                                                 | Эи                                                        | и зате<br>си по                                                             | ем р<br>льзу                                                 | ∞<br>аспе<br>∕емся                                      | нататі<br>кноп                                                   | ь расг<br>ками                                            | ечата<br>П                                      | ть             |
| ле чего<br>В слу<br>алить»                                                                                                    | ]<br>запись ну<br>чае необ»<br>(если дей                                                                        | ™<br>ужно заб<br>ходимос<br>йствие пј                                                                                                    | <sup>ководитель Лабор</sup><br>Элокир<br>ти уда<br>роисхо                                  | аторного комплекса.<br>овать<br>ления з<br>дит до                                                       | о<br>о<br>апис<br>блок                                    | и зато<br>си по<br>кирој                                                    | ем р<br>льзу<br>вки з                                        | ∝<br>аспе<br>иемся<br>запие                             | нататн<br>кноп                                                   | ь расг<br>ками                                            | іечата<br>ІІІ                                   | ть             |
| ле чего<br>В слу<br>алить»                                                                                                    | ]<br>запись ну<br>чае необ»<br>(если дей<br>как ошиб                                                            | ужно заб<br>ходимос<br>йствие пр                                                                                                    | ховодитель Лабор<br>Ти уда<br>рооисхо<br>(если 1                                           | аторного комплекса<br>овать<br>ления з<br>дит до<br>вы уже                                              | олон<br>Заблон<br>забл                                    | а зато<br>си по<br>кироп                                                    | ем р<br>льзу<br>вки :<br>рова                                | аспе<br>иемся<br>запис<br>ли за                         | нататн<br>кноп<br>и) ил<br>пись)                                 | ь расп<br>ками<br>и Ос                                    | іечата<br>ІІІ ()<br>1 V Зап                     | ТЪ             |
| ле чего<br>В слу<br>алить»<br>метить р                                                                                                    | ]<br>запись ну<br>чае необх<br>(если дей<br>как ошиб                                                            | ужно заб<br>ходимос<br>йствие пр<br>ючную»                                                                                                    | <sup>ководитель Лабор</sup><br>Олокир<br>ти уда<br>роисхо<br>(если I                       | аторного комплекса<br>овать<br>ления з<br>дит до<br>вы уже                                              | Сапис<br>блок<br>забл                                     | и зате<br>си по<br>кирон                                                    | ем р<br>льзу<br>вки з<br>рова                                | аспе<br>иемся<br>запис<br>ли за                         | нататн<br>КНОП<br>(И) ИЛ<br>(ПИСЬ)                               | ь расг<br>ками<br>и Врач                                  | іечата<br>ІІІ ()<br>ну зап                      | ть             |
| ле чего<br>В слу<br>алить»<br>метить р<br>ут досту                                                                                                    | ]<br>запись ну<br>чае необх<br>(если дей<br>как ошиб<br>упны для                                                | , жно заб<br>ходимос<br>йствие пр<br>ючную»<br>просмот                                                                                                    | <sup>ководитель Лабор</sup><br>Олокир<br>ти уда<br>роисхо<br>(если п<br>гра в р            | аторного комплекса<br>овать<br>ления з<br>дит до<br>вы уже<br>азделе                                    | Эри<br>апис<br>блон<br>забл<br>«Рез                       | и зате<br>си по<br>кирон<br>юкир<br>зульт                                   | ем р<br>льзу<br>вки з<br>рова<br>гаты                        | аспе<br>/емся<br>запис<br>ли за<br>ана,                 | нататі<br>КНОП<br>пись)<br>іизов <sup>,</sup>                    | ь расг<br>ками<br>, Врач<br>, Зап                         | іечата<br>ІІІІІІІІІІІІІІІІІІІІІІІІІІІІІІІІІІІ   | ть             |
| ле чего<br>В слу<br>алить»<br>метить р<br>ут досту<br>лчанию                                                                                                    | запись ну<br>чае необя<br>(если дей<br>как ошиб<br>упны для<br>пустая и                                         | , жно заб<br>ходимос<br>йствие пр<br>очную»<br>просмот<br>не прив                                                                                               | отодитель Лабор<br>ти уда<br>роисхо<br>(если п<br>гра в р<br>язана п                       | аторного комплекса<br>овать<br>ления з<br>дит до<br>вы уже<br>азделе<br>к счета                         | Эли<br>апис<br>блок<br>забл<br>«Рез<br>м, а о             | и зато<br>си по<br>кирон<br>юкир<br>зульт<br>служ                           | емр<br>льзу<br>вки з<br>рова<br>гаты<br>хит и                | аспе<br>иемся<br>запис<br>ли за<br>анал<br>скли         | нататі<br>Кноп<br>пись)<br>іизов»<br>учител                      | ь расп<br>ками<br>. Врач<br>. Зап<br>њно д                | іечата                                          | ть             |
| ле чего<br>В слу<br>алить»<br>метить р<br>ут досту<br>лчанию<br>креплен                                                                                                    | запись ну<br>чае необх<br>(если дей<br>как ошиб<br>упны для<br>пустая и<br>ния к карт                           | жно заб<br>ходимос<br>йствие пр<br>очную»<br>просмот<br>не прив<br>те пацие                                                                                     | оподитеть Лабор<br>ти уда<br>роисхо<br>(если п<br>гра в р<br>язана п<br>ента ре            | аторного комплекса.<br>овать<br>ления з<br>дит до<br>вы уже<br>азделе<br>к счетан<br>зультат            | блок<br>запис<br>забл<br>«Рез<br>м, а с<br>гов. :         | и зати<br>си по<br>кирон<br>юкир<br>зульт<br>служ<br>====                   | емр<br>льзу<br>вки з<br>рова<br>гаты<br>хит и<br>== А        | аспе<br>/емся<br>запис<br>ли за<br>ана,<br>скли<br>птек | нататі<br>Кноп<br>пись)<br>іизов;<br>очител<br>а ===             | ь расг<br>ками<br>. Врач<br>. Зап<br>њно д<br>== Д        | иечата<br>чу зап<br>ись по<br>цля<br>оступі     | ть             |
| ле чего<br>В слу<br>алить»<br>метить р<br>ут досту<br>лчанию<br>креплен                                                                                                    | запись ну<br>запись ну<br>чае необх<br>(если дей<br>как ошиб<br>упны для<br>пустая и<br>ния к карт<br>ю. с прио | жно заб<br>ходимос<br>йствие пр<br>бочную»<br>просмот<br>не прив<br>те пацие<br>боретени                                                                        | оподитеть Лабор<br>ТИ УДА<br>ООИСХО<br>(если П<br>гра в р<br>язана П<br>ента ре            | аторного комплекса<br>овать<br>ления з<br>дит до<br>вы уже<br>азделе<br>к счетан<br>зультат<br>пуля "А  | блок<br>запис<br>забл<br>«Рез<br>м, а с<br>гов. =         | и зато<br>си по<br>юкир<br>юкир<br>зульт<br>служ<br>====                    | ем р<br>льзу<br>вки з<br>рова<br>гаты<br>кит и<br>== А       | аспе<br>/емся<br>запис<br>ли за<br>ана,<br>скли<br>птек | натати<br>кноп<br>и) ил<br>пись)<br>иизов<br>очител<br>а ===     | ь расг<br>ками<br>. Врач<br>. Зап<br>њно д<br>== Д        | ечата<br>ну зап<br>ись по<br>цля<br>оступі      | ть<br>ис       |
| ле чего<br>В слу<br>алить»<br>метить п<br>ут досту<br>лчанию<br>креплен<br>иональн                                                                                                    | запись ну<br>чае необх<br>(если дей<br>как ошиб<br>упны для<br>пустая и<br>ния к карт<br>ю, с прио              | жно заб<br>ходимос<br>йствие пр<br>ючную»<br>просмот<br>не прив<br>те пацие<br>обретени                                                                         | оподитеть Лабор<br>ТИ УДА<br>ООИСХО<br>(если п<br>гра в р<br>язана п<br>ента ре<br>вем мод | аторного момплекса<br>овать<br>ления з<br>дит до<br>вы уже<br>азделе<br>к счетан<br>зультат<br>дуля "А  | апис<br>блок<br>забл<br>«Рез<br>м, а с<br>гов. =          | и зато<br>си по<br>кирон<br>юкир<br>зульт<br>служ<br>====<br>ка".           | ем р<br>льзу<br>вки :<br>рова<br>гаты<br>кит и<br>== А       | аспе<br>уемся<br>запис<br>ли за<br>ана,<br>скли<br>птек | натати<br>кноп<br>и (и) или<br>пись)<br>иизов<br>очител<br>а === | ь расг<br>ками<br>. Врач<br>. Зап<br>њно д<br>== Д        | іечата<br>і і і і і і і і і і і і і і і і і і і | ть<br>ис       |
| ле чего<br>В слу<br>алить»<br>метить р<br>ут досту<br>лчанию<br>креплен<br>иональн                                                                                                    | запись ну<br>чае необх<br>(если дей<br>как ошиб<br>упны для<br>пустая и<br>ния к карт<br>ю, с прио              | жно заб<br>ходимос<br>иствие пр<br>ючную»<br>просмот<br>не прив<br>те пацие<br>обретени                                                                         | оподитеть Лабор<br>ТИ УДА<br>ООИСХО<br>(если п<br>гра в р<br>язана п<br>ента ре<br>вем мод | аторного момглиекса<br>овать<br>ления з<br>дит до<br>вы уже<br>азделе<br>к счетан<br>зультат<br>дуля "А | блок<br>забл<br>«Рез<br>м, а с<br>гов. =                  | и зато<br>си по<br>кирон<br>юкир<br>зульт<br>служ<br>====<br>ка".           | ем р<br>льзу<br>вки з<br>рова<br>гаты<br>кит и<br>== А       | аспе<br>уемся<br>запис<br>ли за<br>ана,<br>скли<br>птек | нататі<br>кноп<br>пись)<br>пись)<br>изов»<br>очител<br>а ===     | ь расп<br>ками<br>. Врач<br>. Зап<br>њно д<br>== Д        | іечата<br>ну зап<br>ись по<br>цля<br>оступі     | ть<br>ис       |
| ле чего<br>В слу<br>В слу<br>алить»<br>метить р<br>ут досту<br>лчанию<br>креплен<br>иональн                                                                                                    | запись ну<br>чае необх<br>(если дей<br>как ошиб<br>упны для<br>пустая и<br>ния к карт<br>ю, с прио              | Ри<br>ужно заб<br>ходимос<br>иствие пр<br>очную»<br>просмот<br>не прив<br>те пацие<br>обретени                                                                  | оподитеть Лабор<br>ТИ УДА<br>ООИСХО<br>(если I<br>гра в р<br>язана I<br>ента ре<br>ем мод  | аторного момплекса<br>овать<br>ления з<br>дит до<br>вы уже<br>азделе<br>к счетан<br>зультат<br>дуля "А  | блон<br>забл<br>«Рез<br>м, а с<br>гов. =                  | а зато<br>си по<br>кирон<br>юкир<br>зульт<br>служ<br>====<br>ка".           | ем р<br>льзу<br>вки з<br>рова<br>гаты<br>атт и<br>== А       | аспе<br>/емся<br>запис<br>ли за<br>ана,<br>склк<br>птек | натати<br>кноп<br>пись)<br>пись)<br>изов<br>очител<br>а ===      | а расп<br>ками<br>. Врач<br>. Зап<br>њно д<br>== Д        | іечата<br>ну зап<br>ись по<br>цля<br>оступі     | ть<br>ис<br>на |
| ле чего<br>В слу<br>В слу<br>алить»<br>от досту<br>лчанию<br>креплен<br>ионалы                                                                                                    | запись ну<br>запись ну<br>чае необх<br>(если дей<br>как ошиб<br>упны для<br>пустая и<br>ния к карт<br>ю, с прио | ужно заб<br>ходимос<br>а́ствие пр<br>очную»<br>просмот<br>не прив<br>те пацие<br>обретени                                                                       | оподитењ Лабор<br>ТИ УДА<br>ООИСХО<br>(если I<br>гра в р<br>язана I<br>ента ре<br>ем мод   | аторного момплекса<br>овать<br>ления з<br>дит до<br>вы уже<br>азделе<br>к счетан<br>зультат<br>дуля "А  | блон<br>забл<br>«Рез<br>м, а с<br>гов. =                  | а зато<br>си по<br>кирон<br>юкир<br>зульт<br>служ<br>====<br>ка".           | ем р<br>льзу<br>вки з<br>рова<br>гаты<br>аты<br>ит и<br>== А | аспе<br>/емся<br>запие<br>ли за<br>ана,<br>скли<br>птек | натати<br>кноп<br>пись)<br>пизов<br>очител<br>а ===              | а расп<br>ками<br>. Врач<br>. Зап<br>њно д<br>== Д        | ечата<br>чу зап<br>ись по<br>цля<br>оступі      | ть<br>ис       |
| ле чего<br>В слу<br>В слу<br>алить»<br>метить н<br>ут досту<br>лчанию<br>креплен<br>иональн                                                                                                    | запись ну<br>запись ну<br>чае необх<br>(если дей<br>как ошиб<br>упны для<br>пустая и<br>ния к карт<br>ю, с прио | Ри<br>ужно заб<br>ходимос<br>йствие пр<br>бочную»<br>просмот<br>не прив<br>те пацие<br>обретени                                                                 | оподитель Лабор<br>ти уда<br>роисхо<br>(если п<br>гра в р<br>язана п<br>ента ре<br>тем мод | аторного комплекса<br>овать<br>ления з<br>дит до<br>вы уже<br>азделе<br>к счетан<br>зультат<br>дуля "А  | блок<br>запис<br>блок<br>забл<br>«Рез<br>м, а с<br>гов. = | а зато<br>си по<br>кирон<br>юкир<br>зульт<br>служ<br>а".                    | ем р<br>льзу<br>вки з<br>рова<br>гаты<br>ит и<br>== А        | аспе<br>/емся<br>запие<br>ли за<br>ана,<br>скли<br>птек | натати<br>кноп<br>пись)<br>изов»<br>учитеј<br>а ====             | ь расг<br>ками<br>. Врач<br>. Зап<br>њно <i>µ</i><br>== Д | ечата<br>ну зап<br>ись по<br>цля<br>оступі      | ть<br>ис       |
| ле чего<br>В слу<br>В слу<br>алить»<br>метить и<br>ут досту<br>лчанию<br>креплен<br>иональн<br>ите владимир Висторов<br>ск<br>има                                                                                                    | запись ну<br>чае необх<br>(если дей<br>как ошиб<br>упны для<br>пустая и<br>ния к карт<br>ю, с прио              | Р/<br>ужно заб<br>ходимос<br>йствие пр<br>очную»<br>просмот<br>не прив<br>те пацие<br>обретени<br>Матерования<br>Дата<br>Группа учета                           | олокир<br>ти уда<br>роисхо<br>(если п<br>гра в р<br>язана п<br>ента ре<br>тем мод          | аторного момплекса<br>овать<br>ления з<br>дит до<br>вы уже<br>азделе<br>к счетан<br>зультат<br>дуля "А  | апис<br>блок<br>забл<br>«Рез<br>м, а с<br>гов. =          | и зато<br>си по<br>кирон<br>юкир<br>зульт<br>служ<br>а".<br>ао 22-<br>тоисс | ем р<br>9льзу<br>8КИ 3<br>208а<br>гаты<br>(ит и<br>== А      | аспе<br>/емся<br>запис<br>ли за<br>ана,<br>скли<br>птек | нататі<br>Кноп<br>пись)<br>іизов»<br>очител<br>а ====            | ь расп<br>ками<br>. Врач<br>. Зап<br>њно <i>д</i><br>== Д | ечата                                           | ть<br>ис       |
| ле чего<br>В слу<br>В слу<br>алить»<br>алить»<br>ут досту<br>ут досту<br>ут досту<br>иональн<br>алиальн<br>алить»<br>алить»<br>алитали<br>алиталить<br>алитали<br>алиталиталиталиталиталиталиталиталиталит | запись ну<br>чае необх<br>(если дей<br>как ошиб<br>упны для<br>пустая и<br>ния к карт<br>ю, с прио              | ри<br>ужно заб<br>ходимос<br>йствие пр<br>оочную»<br>просмот<br>не прив<br>те пацие<br>обретени<br>Форетени<br>ла<br>и<br>ута<br>гругования<br>Поиск требований | олокир<br>ти уда<br>роисхо<br>(если п<br>гра в р<br>язана п<br>ента ре<br>тем мод          | аторного момплекса<br>овать<br>ления з<br>дит до<br>вы уже<br>азделе<br>к счетан<br>зультат<br>дуля "А  | апис<br>блок<br>забл<br>«Рез<br>м, а с<br>гов. =          | а зата<br>си по<br>кирон<br>юкир<br>зульт<br>служ<br>служ<br>служ<br>служ   | емр<br>9льзу<br>8КИ з<br>2008а<br>гаты<br>(ит и<br>== А      | аспе<br>/емся<br>запис<br>ли за<br>ана,<br>скли<br>птек | нататі<br>Кноп<br>пись)<br>іизов»<br>учител<br>а ====            | ь расп<br>ками<br>. Врач<br>. Зап<br>њно д<br>== Д        | ечата<br>ну зап<br>ись по                       | ть<br>ис<br>1а |

Позволяет процедурной сестре: - видеть склад отделения - составлять требования в аптеку - списывать препараты со склада отделения ==== Новые

Консультационное отделение Игла 0.23\*6 мм (Мед. изделия)

1 600.00

Итого: 21 195.00

Получено () 16:04:16

Консу мм)

Консультационное отделение(Имплант внутридермальный Ювидерм Волифт 1 103904 мл)

гационное отделение(Игла 0.23\*6 103804

103804

21.04.2023

#### процедуры ===== При нажатии на кнопку "Новые процедуры " в меню

| 7 | Ø |
|---|---|
|   | ~ |
|   |   |
|   |   |
|   |   |
|   |   |
|   |   |
|   | ~ |

процедурной сестры Обновить список Откроется форма просмотра всех пациентов, записанных на определенную услугу. Например "Озонотерапия"

|     |     | Выбрать про            | цедуру: | Озон | отерапия, | внутриве | нное ка | пельно |
|-----|-----|------------------------|---------|------|-----------|----------|---------|--------|
| Nº  | ΦИΟ |                        | Г. р.   | ИБ   | Наз-но    | Вып-но   | ¥       |        |
| 1.  | Ал  | 1аталья Юрьевна        | 1981    | 0    | 1         | 1        |         | ۲      |
| 2.  | Ва  | згения Сергеевна       | 1996    | 0    | 1         | 1        |         | ۲      |
| 3.  | Де  | гий Васильевич         | 1991    | 0    | 1         | 1        |         | ۲      |
| 4.  | Ка  | Надежда Ивановна       | 1953    | 0    | 1         | 1        |         | ۲      |
| 5.  | Ка  | галия Николаевна       | 1982    | 0    | 1         | 1        |         | ۲      |
| 6.  | Кр  | ков Игорь Владимирович | 1955    | 0    | 1         | 1        |         | ۲      |
| 7.  | Me  | Татьяна Александровна  | 1969    | 0    | 1         | 1        | 0       | ۲      |
| 8.  | Po  | Элия Андреевна         | 1990    | 0    | 1         |          |         | ۲      |
| 9.  | Рь  | ветлана Михайловна     | 1975    |      | 1         | 1        | 0       | ۲      |
| 10. | Co  | эгей Олегович          | 1996    | 0    | 1         | 1        | 0       | ۲      |
| 11. | Ст  | атерина Александровна  | 1984    | 0    | 1         | 1        |         | ۲      |
| 12. | Тр  | Елизавета Алексеевна   | 2003    | 0    | 1         | 1        | 0       | ۲      |
| 13. | Ту  | њвира Сеймуровна       | 1982    | 0    | 1         | 1        |         | ۲      |
| 14. | Хо  | Юрьевна                | 1992    | 0    | 1         |          | 0       | ۲      |

В списке отображается количество назначенных/выполненных процедур. Отметьте галочками тех пациентов , которым хотите добавить выполненные

услуги и нажмите "Подтвердить" — в правом нижнем углу экрана. В картах отмеченных пациентов выполнятся услуги. ==== Запись на прием по кабинетам ==== Для просмотра отчета по записанным пациентам на прием нажмите "Запись на прием по кабинетам" в меню процедурной сестры

| Здравствуйте, Владимир Викторович! 70 |               |
|---------------------------------------|---------------|
| Консультационное отделение            |               |
| Поиск                                 |               |
| Аптека                                |               |
| Новые процедуры                       |               |
| Запись на прием по кабинетам          |               |
| Отчеты                                |               |
| Обновить список                       | Откроется фор |

#### Откроется форма для просмотра

#### пациентов, записанных на прием

|                   |                      |                            |                   | Список по каби                                             | <u>нетам</u> /врачам          |                      |                                                        |   | 1                              |  |
|-------------------|----------------------|----------------------------|-------------------|------------------------------------------------------------|-------------------------------|----------------------|--------------------------------------------------------|---|--------------------------------|--|
| Отде              | ление                |                            | ×Все отделения    |                                                            |                               |                      | 9                                                      |   |                                |  |
| В                 | рач                  |                            | ×Bce              |                                                            |                               |                      | Ð                                                      |   |                                |  |
| Обработка         | направлений          |                            | ×Без обработки    |                                                            |                               |                      | Ð                                                      |   |                                |  |
| Отображат<br>прод | ъ резервы и<br>ления |                            | При               | именить фильтры из отмеченных полей   Сбросить             | все фильтры   Скопировать     | ссылку с параметрами | 0 (                                                    | × |                                |  |
|                   |                      |                            |                   |                                                            |                               |                      |                                                        |   | ⊖ ₽                            |  |
| Пациенты, :       | записанны            | е на прием с 21.04.202     | з 📋 по 22.04      | . 2023                                                     |                               |                      |                                                        |   |                                |  |
| Глуков Н. М.      |                      |                            |                   |                                                            |                               |                      |                                                        |   |                                |  |
| 21.04.2023        | 10:30                | 1336/99 Салина Анастасия Ю | Орьевна 1999г. р. |                                                            | Консультационное<br>отделение | +7 900 000-00-03     | карта есть, допплер 3<br>тр., согласие расп.с<br>Кйной | ۲ | Направление из<br>регистратуры |  |
| Ойчук Я. С.       |                      |                            |                   |                                                            |                               |                      |                                                        |   |                                |  |
| 21.04.2023        | 13:00                | Резерв                     |                   |                                                            | Консультационное<br>отделение |                      |                                                        | ۲ | Предварительная запись         |  |
| Сорукова О. И     | 1.                   |                            |                   |                                                            |                               |                      |                                                        |   |                                |  |
| 22.04.2023        | 10:00                | 1073/23 Филова Валерия Тим | иуровна 1999г. р. | Консультация по результатам анализов (с<br>рекомендациями) | Консультационное<br>отделение | 8900555112           | осмотр ш/матки после<br>Лазера                         | ۲ | Направление из<br>регистратуры |  |
| 22.04.2023        | 13:00                | 491/22 Матина Екатерина Ол | пеговна 1977г. р. | УЗИ органов малого таза (ОМТ)<br>(трансвагинальное)        | Консультационное<br>отделение | 890131111024         |                                                        | ۲ | Направление из<br>регистратуры |  |
| 22.04.2023        | 14:00                | 1018/23 Концева Олеся Нико | олаевна 1969г. р. | Пайпель биопсия эндометрия (без стоимости<br>гистологии)   | Консультационное<br>отделение | 8559505508           |                                                        | ۲ | Направление из<br>регистратуры |  |
|                   |                      |                            |                   | ирстройки                                                  |                               |                      |                                                        |   |                                |  |

#### используйте фильтры для настройки

|                                          | Список по <u>кабинетам</u> / <b>врачам</b>                                                           |     |   | - 1 |
|------------------------------------------|----------------------------------------------------------------------------------------------------|-----|---|-----|
| Отделение                                | (хВсе отделения)                                                                                     | Ð   |   |     |
| Врач                                     | ×Bce                                                                                                 | Ð   |   |     |
| Обработка направлений                    | К Евз обработки                                                                                      | 0   |   |     |
| Отображать резервы и<br>продления        | 2<br>Применить фильтры из отмеченных полей   Сбросить все фильтры   Скопировать ссылку с параметрами | € ⊗ |   |     |
|                                          |                                                                                                    |     | Ģ | Ē   |
| Пациенты, записанные на прием с 21.04.20 | 23 🗖 🔟 22.04.2023 🗖                                                                                  |     |   |     |

Отделения, Специалиста, Кабинета, а также даты в направлениях. ==== Отчеты ===== Для просмотра отчетов нажмите "Отчеты" в меню процедурной

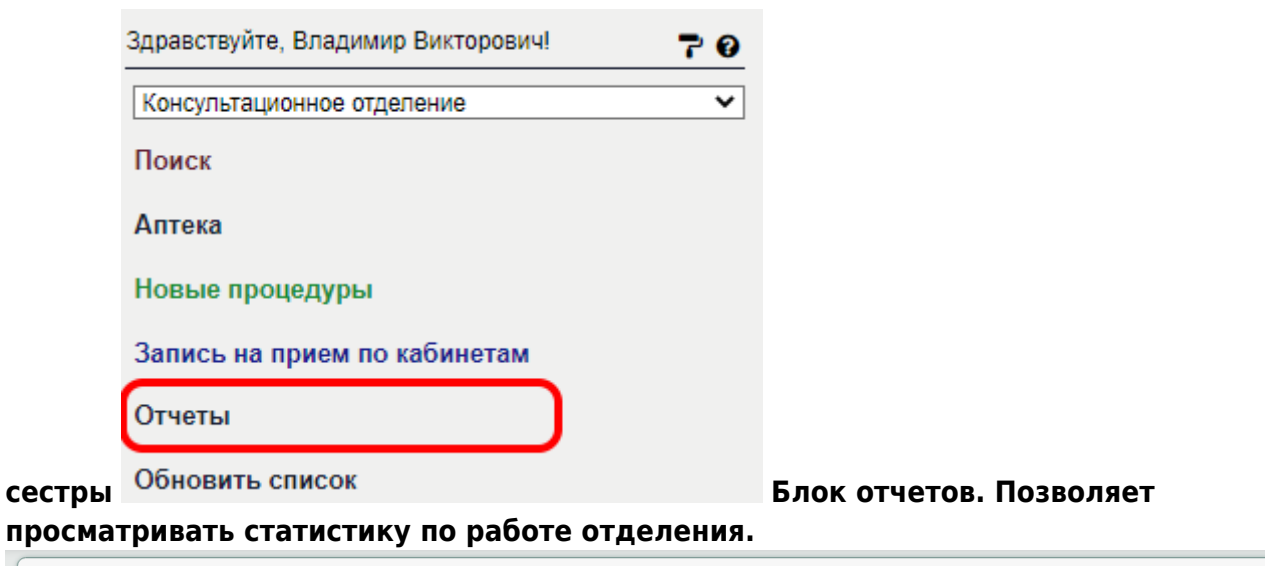

| АПРЕЛЬ ✔ 2023 ✔                                                                                                    |                                                                                                    |                                                                                                    |   |
|----------------------------------------------------------------------------------------------------|----------------------------------------------------------------------------------------------------|----------------------------------------------------------------------------------------------------|---|
| Журналы                                                                                                    | Ф. 30 амбулаторный прием (4-й разд                                                                                                    | ел) Работа кабинетов (5-й раздел Ф. 30)                                                                                                    |   |
| <ul> <li>Список услуг за период</li> <li>Первичная репистрация</li> <li>Амбулаторный прием (Ф</li> <li>Статистика</li> <li>Анализ услуг за период</li> <li>План на предстоящую н</li> <li>Ульгразвуковые исследо</li> </ul> | ц         Т. 2100 (работа врачей)           074/у).         Т. 2105 (цели посещений)           0.74/у).         Т. 2000 (хирургическая работа)           Ф. 62 объемы и финансирование         С. 3000 (цели посещений)           аделю вания (по услугам)         Т. 5000 и 7000 (регионы и ПМУ) | <ul> <li>Ренттенодиагностические исследования т. 5100</li> <li>Компьютерная томография т. 5113</li> <li>Ренттенопотические порф. обследования т. 5114</li> <li>Ультразвуковые исследования. т. 5115</li> <li>Магнито-резонансные томографии т. 5119</li> <li>Деятельность паборатории радиоизотопной диапностики т. 5120</li> <li>Деятельность паборатории (данные для т. 5300,5302)</li> </ul> |   |
| Пациенты из:                                                                                                    | Любого подразделения                                                                                                    |                                                                                                    | ~ |
| Вид оплаты:                                                                                                    | все виды                                                                                                    |                                                                                                    | ~ |
| Подразделение:                                                                                                    | Bce                                                                                                    |                                                                                                    | ~ |
| Сотрудник:                                                                                                    | -не выбран-                                                                                                    |                                                                                                    | ~ |
| Статистика работы врачей-с                                                                                                    | пециалистов с <u>01-04-2023</u> по <u>22-04-2023</u><br>Все услуги по:                                                                                                    | Посещения по:                                                                                                    |   |
|                                                                                                    | <ul> <li>Дням</li> <li>Часам дня</li> <li>Дням недели</li> <li>Дням недели</li> <li>Сотрудникам</li> <li>Видам оплаты</li> <li>Подразделениям</li> </ul>                                                                                                    | <ul> <li>Диям</li> <li>Часам дня</li> <li>Дням недели</li> <li>Сотрудникам</li> <li>Видам оплаты</li> <li>Подрезделениям</li> </ul>                                                                                                    |   |

==== Списание ==== Для того чтобы списать лекарства и расходные материалы нажмите "Списать" на протоколе

| Дневной стационар                 |   |         |  |
|-----------------------------------|---|---------|--|
| 22.04.2023 Забор крови медсестрой |   |         |  |
|                                   |   |         |  |
| Удалить                           | 0 | Списать |  |

В открывшейся форме просмотра склада отделения нажмите на строку с необходимым препаратом, чтобы добавить препарат.

21/22

Тестов Тестовый Тестович 10.12.1980 г.р. 🗎 @

Для списания доступны только препараты, выданные на склад отделения «Аптекой» клиники. Поиск по препаратам осуществляется автоматически при вводе названия.

| Резерв           | ирование препарата                                |                          |             |                  |                      |                 |               |                 |       |       |               |   |
|------------------|---------------------------------------------------|--------------------------|-------------|------------------|----------------------|-----------------|---------------|-----------------|-------|-------|---------------|---|
| Наимен<br>Произв | нование:<br>одитель:                              | Вода для инъекций        | ă 2 ml № 10 | ампулы           |                      |                 |               |                 |       |       |               |   |
| Ед.изм:          |                                                   | упаковка<br>Моликаменты  |             |                  |                      |                 |               |                 |       |       |               |   |
| № накл           | адной:                                            | 2 1965                   |             |                  |                      |                 |               |                 |       |       |               |   |
| Коэфф            | ициент:                                           |                          |             |                  |                      |                 |               |                 |       |       |               |   |
| Стоимо           | ство на складе.                                   | 30.00                    |             |                  |                      |                 |               |                 |       |       |               |   |
| Отпуще           | ЭНО                                               | упак                     | овка        |                  |                      |                 |               |                 |       |       |               |   |
| Способ           | введения                                          | не выбрано 🗸             |             |                  |                      |                 |               |                 |       |       |               |   |
|                  |                                                   |                          |             |                  |                      |                 |               |                 |       |       |               |   |
| апо<br>стов Те   | ОЛНИТЕ КОЛИЧЕС<br>СТОВЫЙ ТЕСТОВИЧ 10.12.1980 г.р. | ство отпу।<br>≘@         | ценн        | юго              | препара              | та и            | на>           | кми             | те (  |       | )             |   |
| 22.04            | 2022 Стиссина по троборонию                       |                          |             | _                |                      |                 |               | _               | _     | _     |               |   |
| 22.04.           | 2023 Списание по треоованию                       |                          |             |                  |                      |                 |               |                 |       |       |               |   |
| N₽               | Наименование, дозирока, фасовка, размер, сорт.    |                          | Ед.<br>изм  | Затре-<br>бовано | Серия                | Ист.<br>финанс. | Отпу-<br>щено | Марки-<br>ровка | Цена  | Сумма |               |   |
|                  | Aqua pro injectionibus (Aqua pro injectio         | onibus) 2 ml № 10 ампулы | ампула      |                  | 611220 до 01.11.2024 | Бюджет          |               |                 | 30,00 |       |               |   |
|                  | Тестов Тестовый Тестович 1127/23 (0)              | )                        |             |                  |                      |                 |               |                 |       |       |               |   |
|                  |                                                   |                          |             | 0                |                      |                 | 0             |                 | 30    | 0     |               |   |
| Запи             | ись не заблокирована                              |                          |             |                  |                      |                 |               |                 |       |       |               |   |
| C                | •••••                                             |                          |             |                  |                      |                 |               |                 |       |       |               | ß |
|                  |                                                   |                          |             |                  |                      |                 |               |                 |       |       | <u></u>       |   |
| ре               | зультате в кар                                    | те пацие                 | нта г       | ЮЯВ              | ляется за            | аписі           | - ·           | 'Спи<br>_       | сан   | ие    | по требованию | 7 |
| сли              | і все верно, на                                   | жмите бл                 | окир        | ова<br>1         | ть запис             | Ь               |               | Цля             | pe    | цакт  | тирования,    |   |
| _                |                                                   |                          |             |                  | - V -                |                 |               | -               |       |       |               |   |

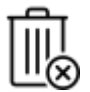

#### From: http://mgdemo.ru:5555/ - **MIC Mgerm**

Permanent link: http://mgdemo.ru:5555/doku.php?id=procedures:workinstruction

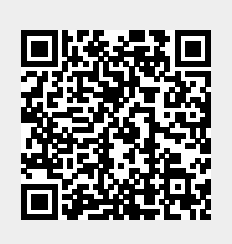

Last update: 21-05-2024 11:34